TODAY'S TOPIC

# myGov website made easy

Thank you for joining us. We will commence shortly

Telstra Super

Current as at 11 April 2022. This work is copyright and no part may be reproduced by any process without prior written permission from TelstraSuper. Telstra Super Pty Ltd ABN 86 007 422 522, AFSL 236709 (Trustee) is the trustee of the Telstra Superannuation Scheme (TelstraSuper) ABN 85 502 108 833

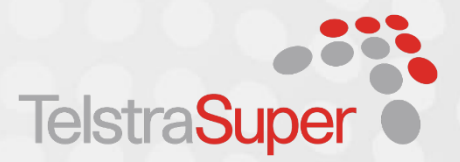

### **IMPORTANT NOTICE**

This presentation contains factual information and general advice only, including information about financial products. It has been prepared without taking into account your objectives, financial situation and needs. You should consider whether it is appropriate having regard to your personal circumstances before making any financial decisions.

If you are not a TelstraSuper member, we cannot offer, request or invite you to purchase a financial product after this session, without your prior consent. We can, however, provide you with factual information about the benefits and features of the different superannuation products that TelstraSuper has available. If you are considering acquiring a financial product, you should obtain the relevant product disclosure statement before making a decision. Any taxation information in the presentation is factual information only. If you require taxation advice you should consult your accountant or tax adviser.

If you would like to find out more information about TelstraSuper's products, please contact us by email at <u>contact@telstrasuper.com.au</u> or use the Contact Form on the website to make a request about a specific product, and we will arrange for a Member Contact Centre Consultant to call you to discuss that product. Alternatively, you can call our Member Contact Centre Consultants on 1300 033 166 to ask for further information about our products

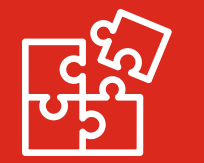

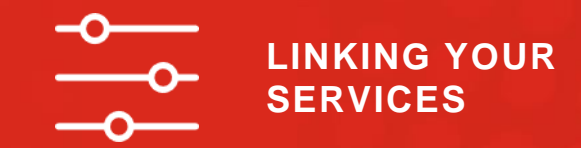

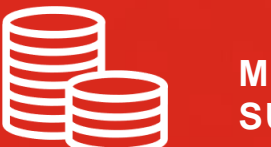

MANAGING YOUR SUPER VIA MYGOV

QUESTIONS

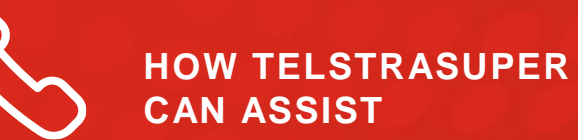

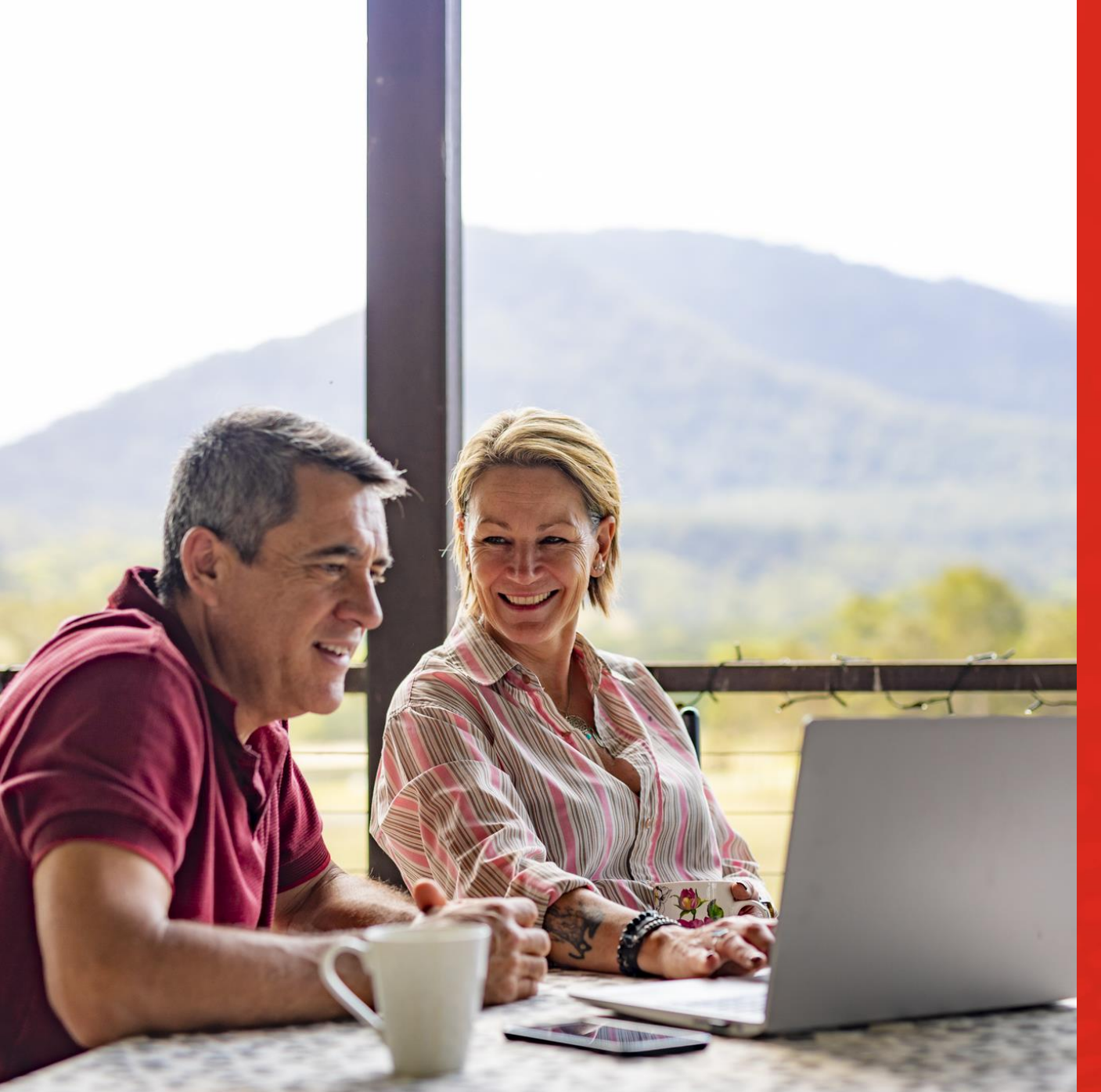

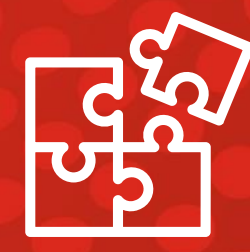

## Creating your account

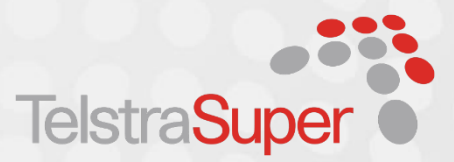

Home > Individuals > Help for myGov, online accounts and mobile apps > Create a myGov account

### myGov help - Create a myGov account

Use myGov to access Centrelink, Medicare and Child Support, all in one place. This guide shows you how to create a myGov account.

| We have information in different |
|----------------------------------|
| languages about Create a myGov   |
| account                          |

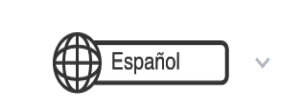

If you have a question about using myGov, you can ask the myGov digital assistant. Go to myGov and select **Ask a question**. Type your question and the digital assistant will reply.

### Your myGov account will enable you to:

- Lodge and check the progress or your tax return
- Update your personal details
- Find and manage your super

#### Website : https://www.servicesaustralia.gov.au/individuals/online-help/create-mygov-account

### Step 1 : Create an account

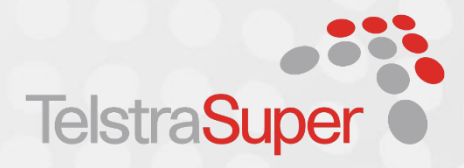

myGov Australian Government

#### Sign in to myGov

| Using your myGov sign in details                           | What is myGov?                                                            |
|------------------------------------------------------------|---------------------------------------------------------------------------|
| Username or email                                          | myGov is a simple and secure way to access<br>online government services. |
| Forgot username                                            | Create a myGov account >                                                  |
| Password                                                   |                                                                           |
| Do not show others your password Show                      | Stay up to date on Coronavirus                                            |
| Forgot password                                            | COVID-19 news and updates                                                 |
| Sign in                                                    | <ul> <li>advice from Australian Government<br/>agencies.</li> </ul>       |
| or                                                         |                                                                           |
| Using your myGovID Digital Identity                        |                                                                           |
| Continue with Digital Identity                             |                                                                           |
| You need to create a myGov account, if you don't have one. |                                                                           |
| What is Digital Identity ? What is myGovID ??              |                                                                           |

#### hat is myGov?

- COVID-19 news and updates
- advice from Australian Government gencies.

To create your account, go to my.gov.au and select Create a myGov account

# Step 2 : Agree to terms of use

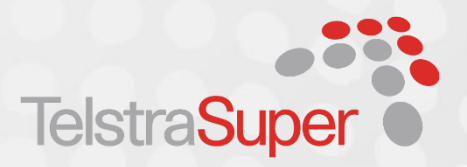

Read the Terms of use. If you agree to the terms, select **I agree** to continue.

| < Back                                     |                                                                                                    |             |
|--------------------------------------------|----------------------------------------------------------------------------------------------------|-------------|
| Terms o                                    | f use                                                                                               |             |
| Step 1 of 5                                |                                                                                                    |             |
| By creating                                | myGov account, you are agreeing to be bound by the terms of use.                                    |             |
| You are also<br>in the <mark>privac</mark> | agreeing to how Services Australia collects, uses and discloses your personal informat<br>y notice. | tion, as se |
| The terms so<br>of myGov.                  | t out your responsibilities as a myGov account holder and our responsibilities as the s             | service pr  |
| By clicking '<br>them.                     | agree', this means you have read and understood the full terms of use and agree to o                | comply w    |

### Step 3 : Enter an email address

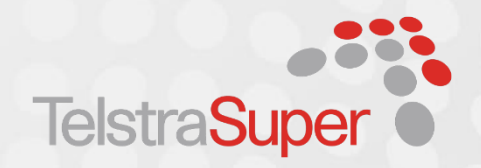

Each myGov account must have a unique email address. You can't use the same email for two myGov accounts. If you share an email address with someone, only one of you can use it to create a myGov account.

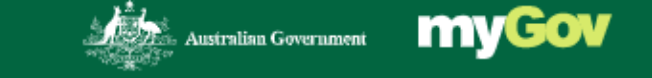

#### < Back

### Enter an email

Step 2 of 5

Enter the email address you will use to sign in to your myGov account. We will email you a code that you will need to enter on the next screen.

We will send an email to this address if you receive a message in your myGov inbox.

#### Email address

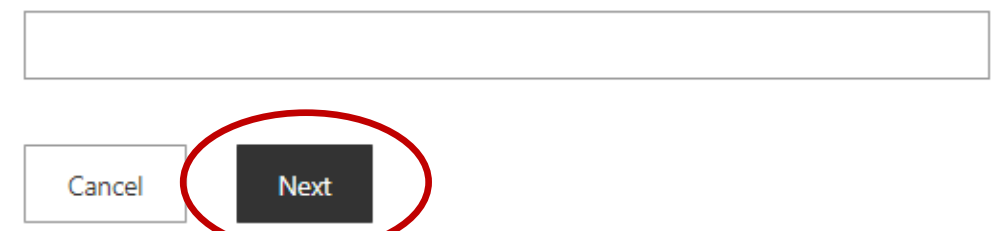

Enter your email address only you will use and select **'Next'** 

### Step 3 : Enter an email address

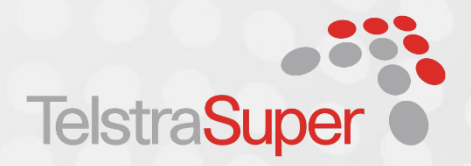

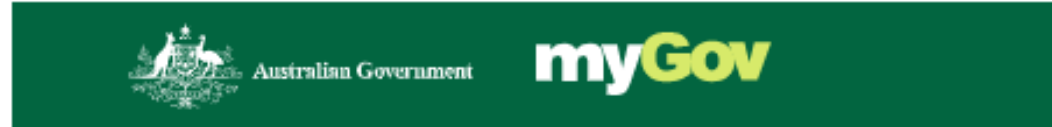

< Back

### Enter code

Step 2 of 5

We sent a code to | **XXXXX** @hotmail.com.

Code

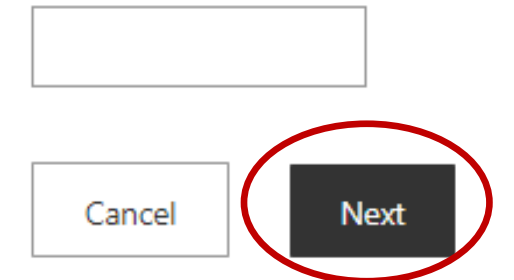

myGov will email you a confirmation code.

Enter the **Code** in the area provided, then select **Next**.

# Step 4 : Enter your mobile number

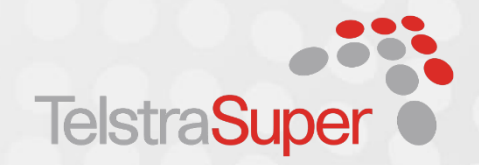

Enter your mobile number to receive security codes via SMS when you sign into your account.

| < Back                                  |                                                                                           |
|-----------------------------------------|-------------------------------------------------------------------------------------------|
| Enter your                              | mobile                                                                                    |
| Step 3 of 5                             |                                                                                           |
| myGov will send yo                      | ou a one-time use code to use each time you sign in to your account.                      |
| lf you don't have a                     | mobile number or mobile coverage, you'll need to answer secret questions to sign in. Sele |
|                                         | u can't use a mobile number.                                                              |
| skip this step, if you                  |                                                                                           |
| skip this step, if you<br>Mobile number |                                                                                           |
| skip this step, if you<br>Mobile number |                                                                                           |

### Step 4 : Enter your mobile number

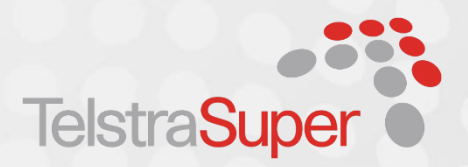

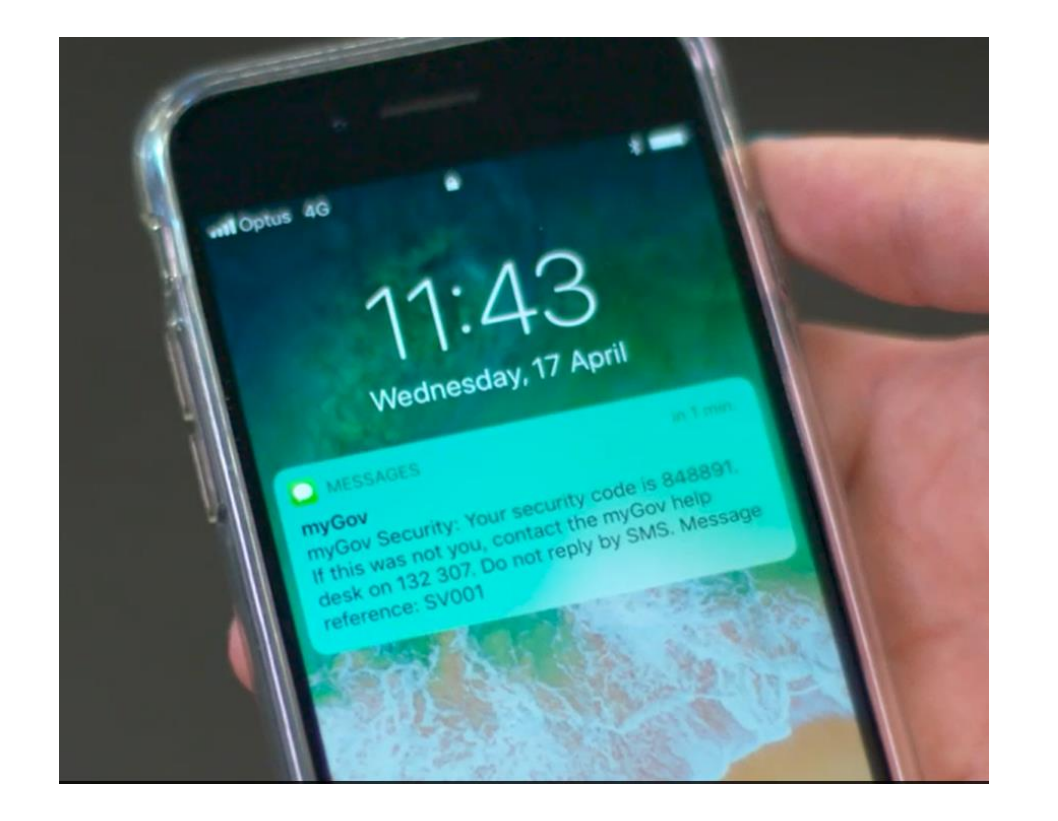

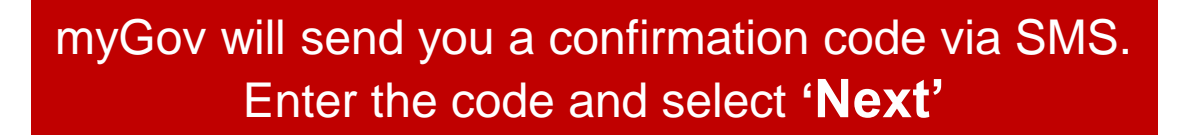

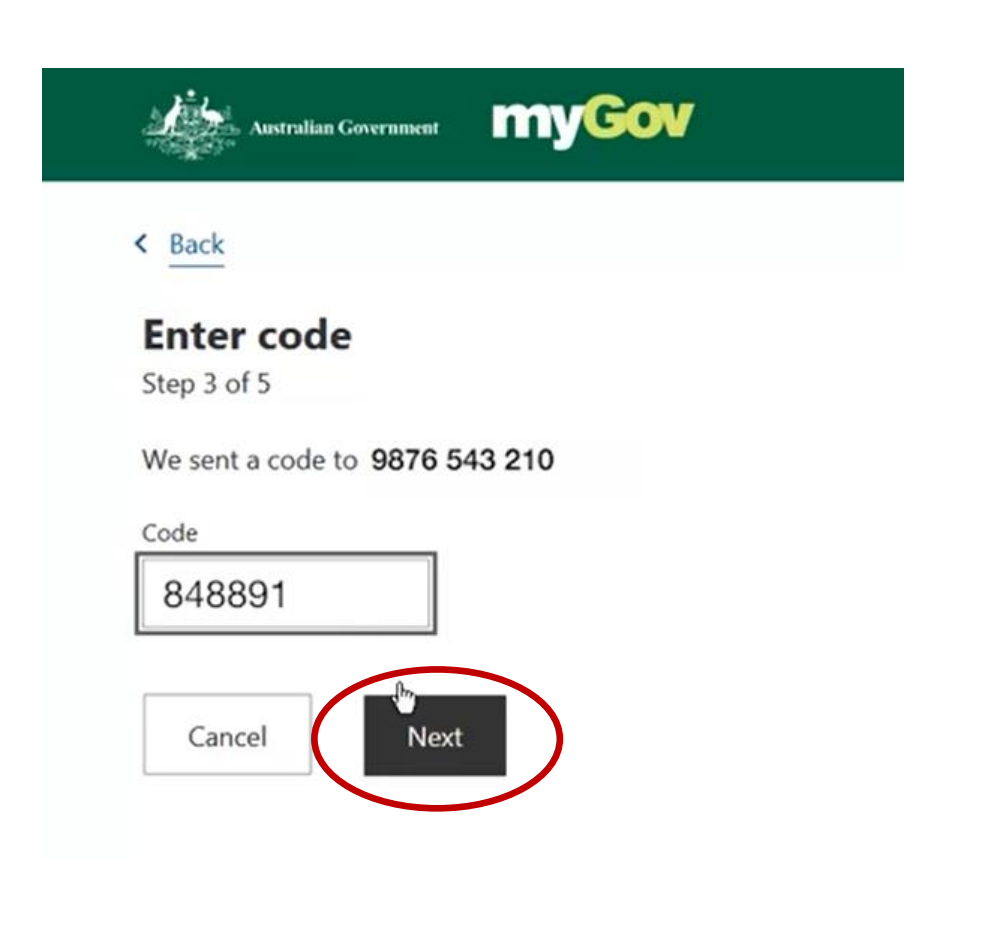

CREATE A MYGOV ACCOUNT

### Step 5 : Create password

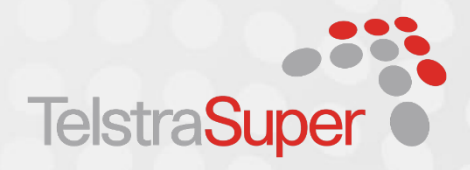

Enter a **Password** and then **Re-enter password**. You can then select **Next**. Your password must have at least 7 characters and include at least one number.

| Create pass        | word                                     |                    |
|--------------------|------------------------------------------|--------------------|
| Step 4 of 5        |                                          |                    |
| Your password mus  | t have at least 7 characters and include | at least 1 number. |
| Do not show other  | your paramord                            |                    |
| Do not show others | your password.                           |                    |
| Password           |                                          |                    |
| •••••              | I                                        | Show               |
| Re-enter password  |                                          |                    |
| •••••              |                                          | Show               |
|                    |                                          | Show               |

### Step 6: create secret questions

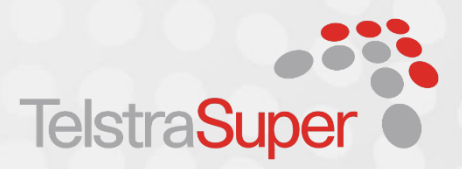

Secret questions and answers help keep your account secure. myGov will ask you to create 3 questions and answers only you can answer.

### Choose a question from the list or select Write my own question.

Choose questions you will remember easily and whose answers are unlikely to change over time.

Select **Next** after you enter your answer. Repeat this step to create questions 2 and 3.

### Australian Government myGov

#### < Back

#### Create secret question 1

Step 5 of 5

Create 3 questions and answers that you can easily answer and others are unlikely to know.

If you need to answer your secret questions in the future, the answers must be an exact match to those you give here.

What is the name of the first street I lived in?

Where did I go on my first holiday?

What was my favourite childhood book?

What was the first single/album I bought?

What was the name of my first pet?

What was the full name of my first boyfriend/girlfriend?

What was my favourite place to visit as a child?

Write my own question

Answer

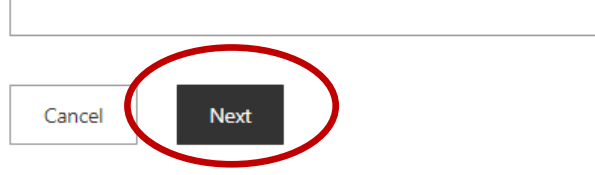

**USING YOUR MYGOV ACCOUNT** 

### Account now created

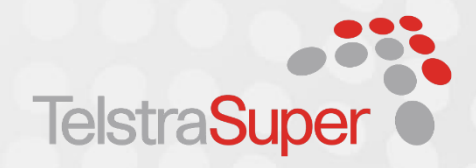

You've created a myGov account.

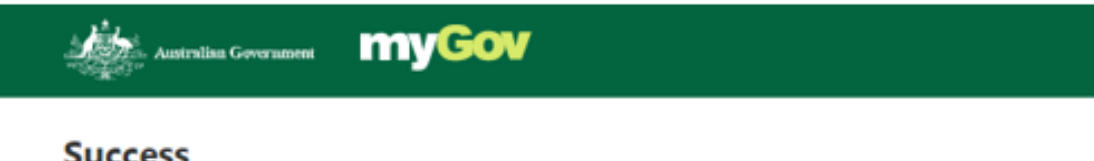

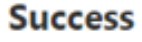

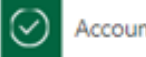

Account created

You can use either of these as your username:

- BB12345 ٠
- xxxx @hotmail.com •

What to do now

You can:

- · link government services to your myGov account
- · update your settings to tell us how you want to sign in securely
- · choose whether to receive inbox notifications by text message or email.

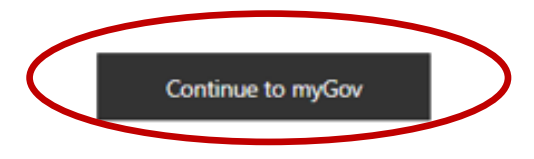

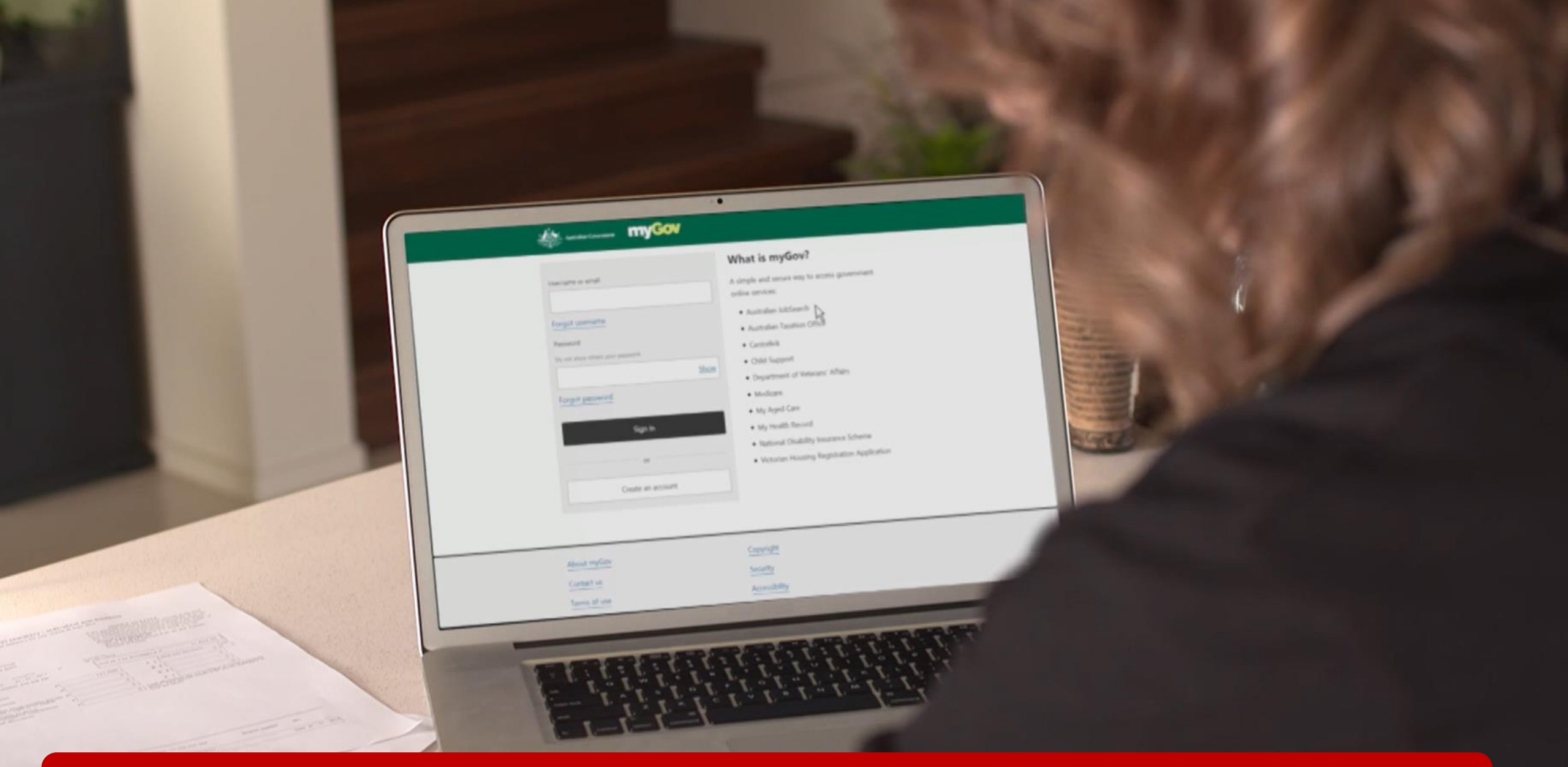

Your myGov username will be emailed to you. Keep it somewhere safe for future reference. But you will also have the choice to use your email address or mobile number to log in.

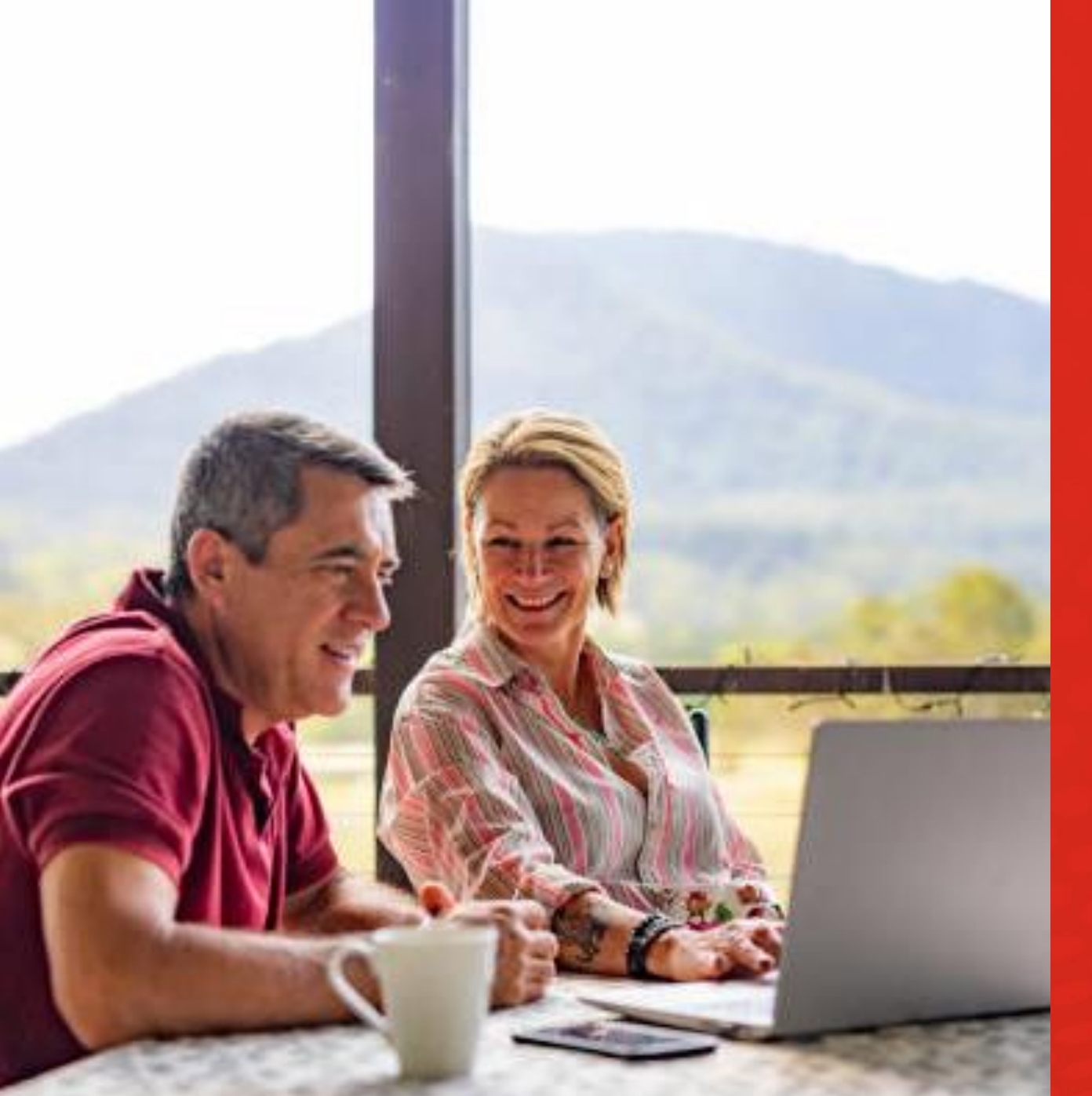

# Services you can link

Services you can link to your myGov account:

- Australian JobSearch
- Australian Taxation Office
- Centrelink
- Child Support
- Department of Heath Applications Portals
- Department of Veterans' Affairs
- Housing Vic Online Services
- Individual Healthcare Identifiers service
- Medicare
- My Aged Care
- My Health Record
- National Cancer Screening Register
- National Disability Insurance Scheme

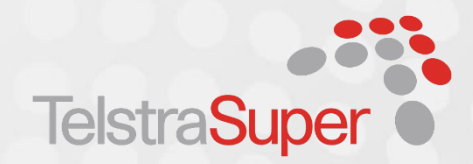

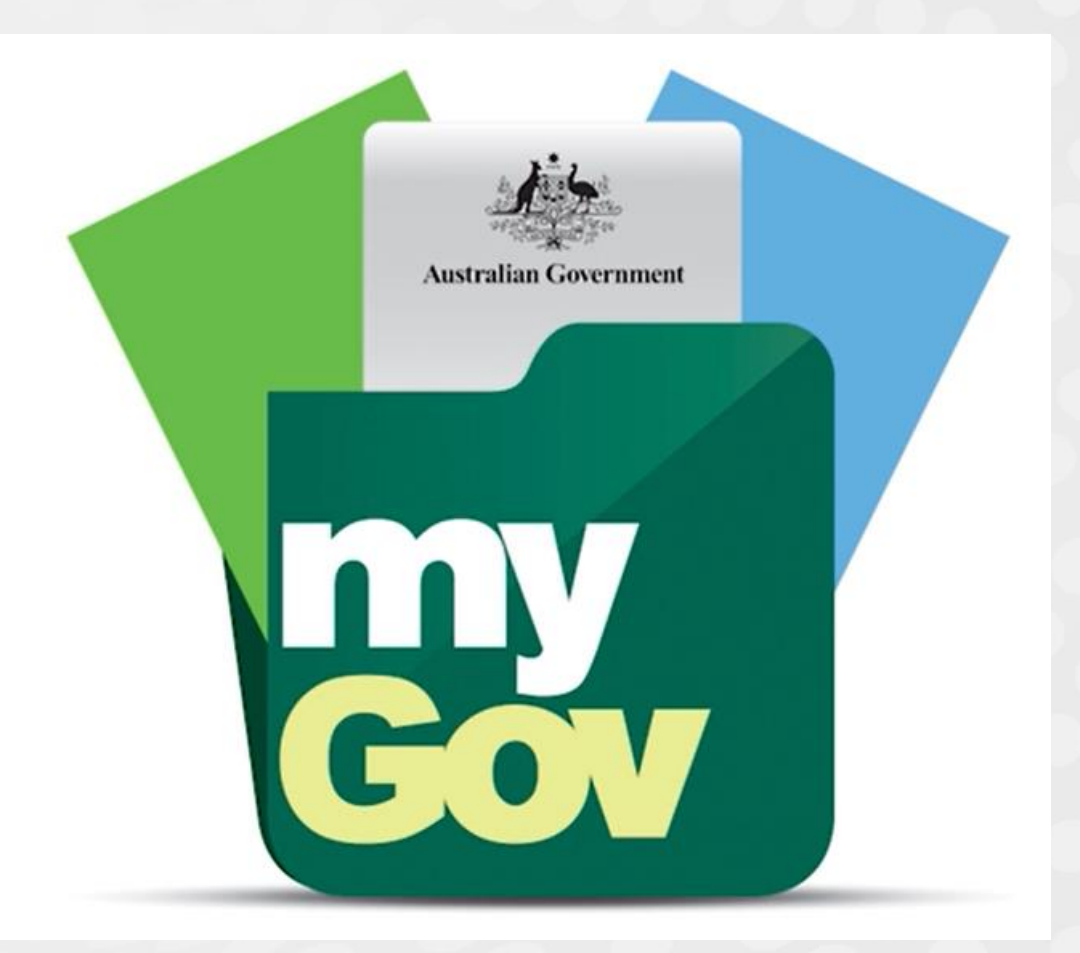

### How to link your services

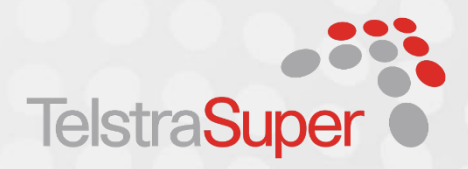

### Australias Government myGov

#### Success

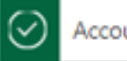

Account created

You can use either of these as your username:

- BB12345
- xxxx @hotmail.com

What to do now

You can:

- · link government services to your myGov account
- · update your settings to tell us how you want to sign in securely
- · choose whether to receive inbox notifications by text message or email.

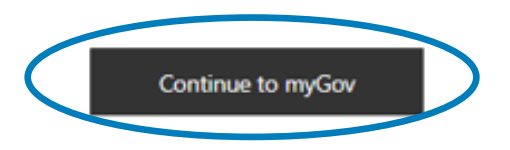

If you have just created a myGov account, you will be logged in and ready to create the link to the Australian Taxation Office.

Select Continue to myGov.

# **Australian Taxation Office**

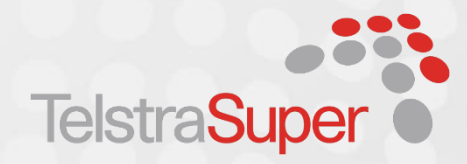

### Select 'Link your first service'

| Proof of COVID-19 v<br>You need to link a ser<br>proof of your vaccinat<br>Continue<br>'Our services<br>ÚUT Services<br>Link your first se | vaccination<br>vice to get<br>tions. |  |
|----------------------------------------------------------------------------------------------------|--------------------------------------|--|
| nbox messages                                                                                                    | 1 unread                             |  |

Select 'Link your first service'

See all messages >

### **Australian Taxation Office**

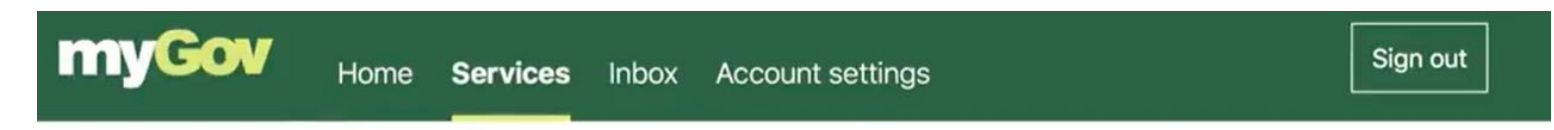

### Services

Access a range of government online services by linking them to your account.

Link a service

| Australian JobSearch            |   | > |
|---------------------------------|---|---|
| Australian Taxation Office      | 6 | > |
| Centrelink                      |   | > |
| Child Support                   |   | > |
| Department of Veterans' Affairs |   | > |
| HousingVic Online Services      |   | > |

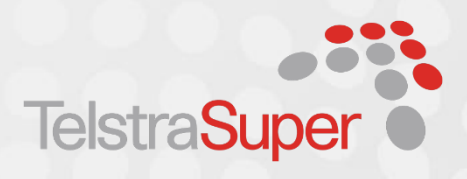

From the services page, select the service you want to link to from the list. In this example, we'll link the Australian Taxation Office

# **Australian Taxation Office**

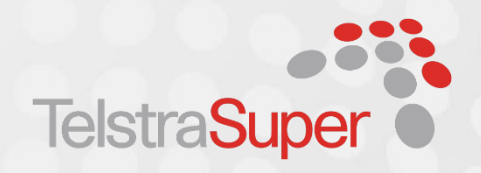

If you are linking with Centrelink, Medicare or the ATO, you will be asked to agree to myGov storing your personal information. Select **'I agree'** to accept myGov storing your personal information.

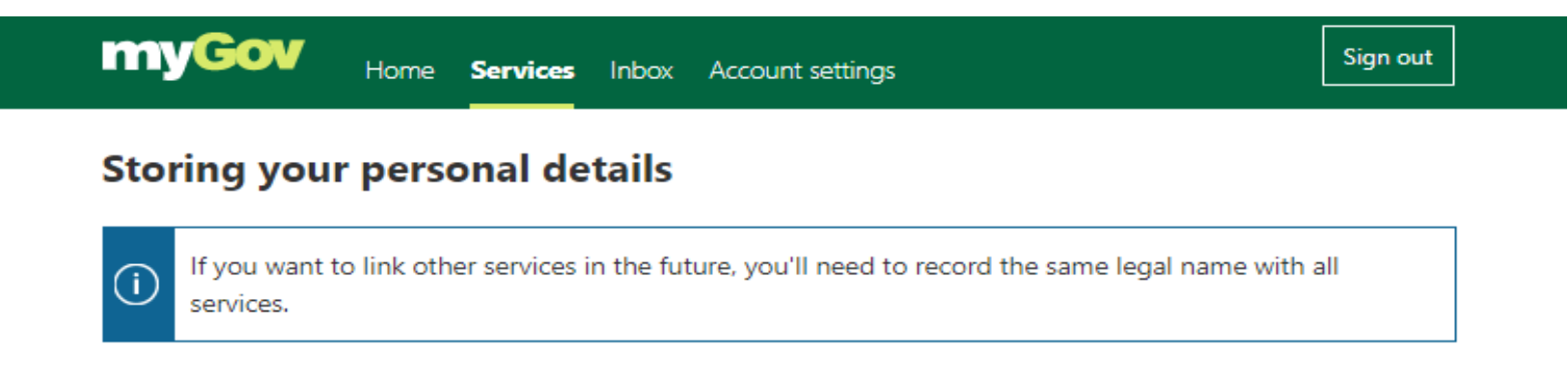

If you link Australian Taxation Office, myGov will record these details from Australian Taxation Office:

- Given names
- Family name
- Date of birth

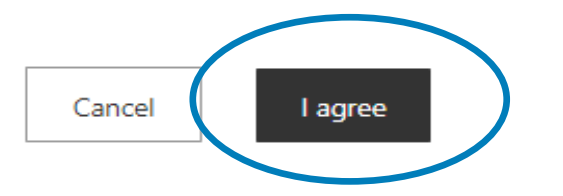

# **Australian Taxation Office**

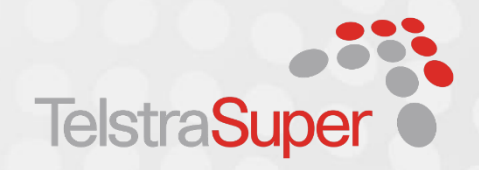

The quickest way to link your myGov account to the ATO is by answering a couple of questions online. You only need to call the ATO for a linking code if you're new to tax or you don't have enough information to prove your identity online.

| Home Services Inbox Account settings                                                                | Sign out |
|----------------------------------------------------------------------------------------------------|----------|
| Link new service                                                                                    |          |
| Australian Government<br>Australian Taxation Office                                                 |          |
| Choose linking option                                                                               |          |
| Create a link to your ATO record by answering questions specific to you or by using a linking code. |          |
| Select an option: Help 💙                                                                            |          |
| Questions specific to you Use a linking code                                                        |          |
| Cancel Next                                                                                         |          |

You will then be asked to choose a linking option. Select **Questions specific to you** and answer 2 questions about information relevant to your tax record.

Then select 'Next'

### **Australian Taxation Office**

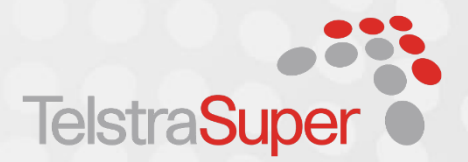

To link your ATO account, you'll need your **tax file number** and details from two of the following documents:

- Bank account details where you receive your income tax refund or that has earned interest in the last two years. You will need the BSB number and account number.
- PAYG payment summary or income statement from the last two years you'll need your gross income.
- Centrelink payment summary from the last two years you'll need your taxable income. If you've been involved with Centrelink, you can get this from Services Australia.
- Notice of assessment from the last five years you'll need both the date of issue and reference number. You will find these details in the top right-hand corner of your notice of assessment.
- Super account statement from the last five years you'll need your member number and super fund's ABN.
- Dividend statement from the last two years you'll need your investment reference number.

# **Australian Taxation Office**

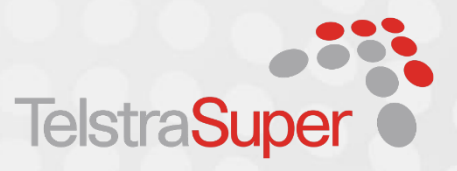

|                                             | Home Service                         | s Inbox    | Account settings             | Sign out                         |
|---------------------------------------------|--------------------------------------|------------|------------------------------|----------------------------------|
| Link new se                                 | rvice                                |            |                              |                                  |
| Australi<br>Australia                       | ian Government<br>an Taxation Office |            |                              |                                  |
| Your details                                |                                      |            |                              |                                  |
| First, we need to m<br>about linking to the | atch your details wit<br>e ATO.      | th your AT | O record. Need help? Refer t | o our frequently asked questions |
| Tax file number (no s                       | paces) <u>Help</u> 💙                 |            |                              |                                  |
|                                             |                                      |            |                              |                                  |
| Given name (first only                      | /) <u>Help</u> <b>~</b>              |            |                              |                                  |
|                                             |                                      |            |                              |                                  |
|                                             |                                      |            |                              |                                  |
| Family/Surname <u>Hel</u>                   | p ~                                  |            |                              |                                  |
| Family/Surname <u>Hel</u> p                 | ₽ ~                                  |            |                              |                                  |

- I have read the ATO terms and conditions of use and Privacy Notices and declare that I am authorised to access this service for the above tax file number.
- I nominate the Australian Government Department of Human Services on behalf of the Commonwealth of Australia to receive and disclose information about me for the purposes of managing my myGov account.
- I declare that the information is true and correct.
- I agree my myGov inbox will be my address for the ATO to send correspondence. This includes items that
  may have previously gone to my tax or BAS agent, if I have one. My agent will be able to access my
  correspondence electronically.

Tick this box to sign this declaration with the identification details you used to login. <u>Help</u>  $\checkmark$ 

✓ I agree to the terms and conditions of use.

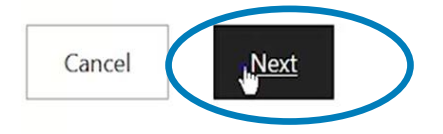

Read and agree to the terms and conditions and select '**Next'** 

### **Australian Taxation Office**

Questions specific to you

Select an option:

Notice of assessment (one from the last 5 years)

- PAYG payment summary (one from the last 2 years)
- Superannuation account details (one from the last 5 years)

I To change the question, select a new option from the list of questions above and then click next.

#### PAYG payment summary details

As an employee, your employer gives you an annual statement showing your total earning and tax withheld for the financial year. These are called payment summaries. You will find these details on a PAYG Payment Summary issued within the last 2 financial years.

Enter the gross amount (no spaces or "\$" "." symbols, e.g.

43000) Help Y

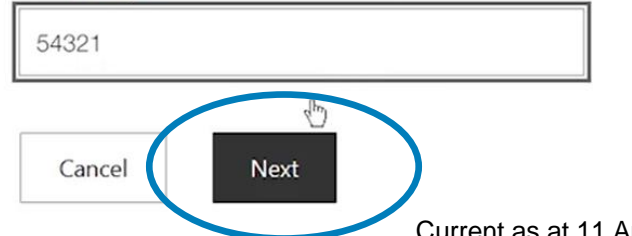

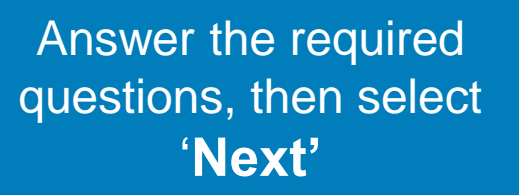

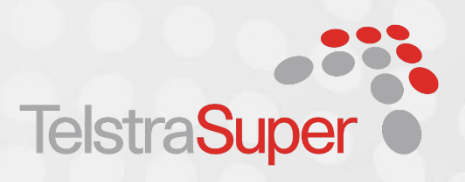

### **Australian Taxation Office**

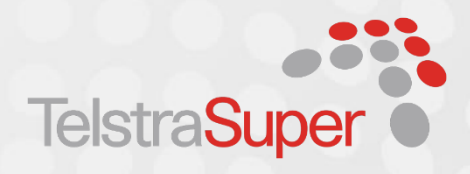

| my   | Gov                                                                        | Home                                               | Services                                                                              | Inbox                                                  | Account settings                                                                                                    | Sign out                                  |  |  |  |  |
|------|----------------------------------------------------------------------------|----------------------------------------------------|---------------------------------------------------------------------------------------|--------------------------------------------------------|----------------------------------------------------------------------------------------------------|-------------------------------------------|--|--|--|--|
| Link | Link new service                                                           |                                                    |                                                                                       |                                                        |                                                                                                    |                                           |  |  |  |  |
| Ques | Australia<br>Australian                                                    | n Governn<br>Taxation O<br>c to you                | nent<br>ffice                                                                         |                                                        |                                                                                                    |                                           |  |  |  |  |
| _    |                                                                            |                                                    |                                                                                       |                                                        |                                                                                                    |                                           |  |  |  |  |
|      | A932.25 - Or<br>Information p<br>question or e<br>• you rec<br>• is an int | provided of<br>nsure the<br>eived you<br>erest bea | <b>pt remainin</b><br>does not ma<br><b>bank acco</b><br>r income tax<br>ring account | atch the <i>i</i><br>unt deta<br>x refund<br>t such as | Australian Taxation Office (ATO) reco<br>ails you are providing is for an accour<br>into for the last financial year, or<br>a term deposit or an investment acc | rds. Select another<br>nt that:<br>count. |  |  |  |  |

For more information refer to the ATO frequently asked questions.

If you receive an error message at any time, take note of the error code and follow the link provided in the error message for more information.

## **Australian Taxation Office**

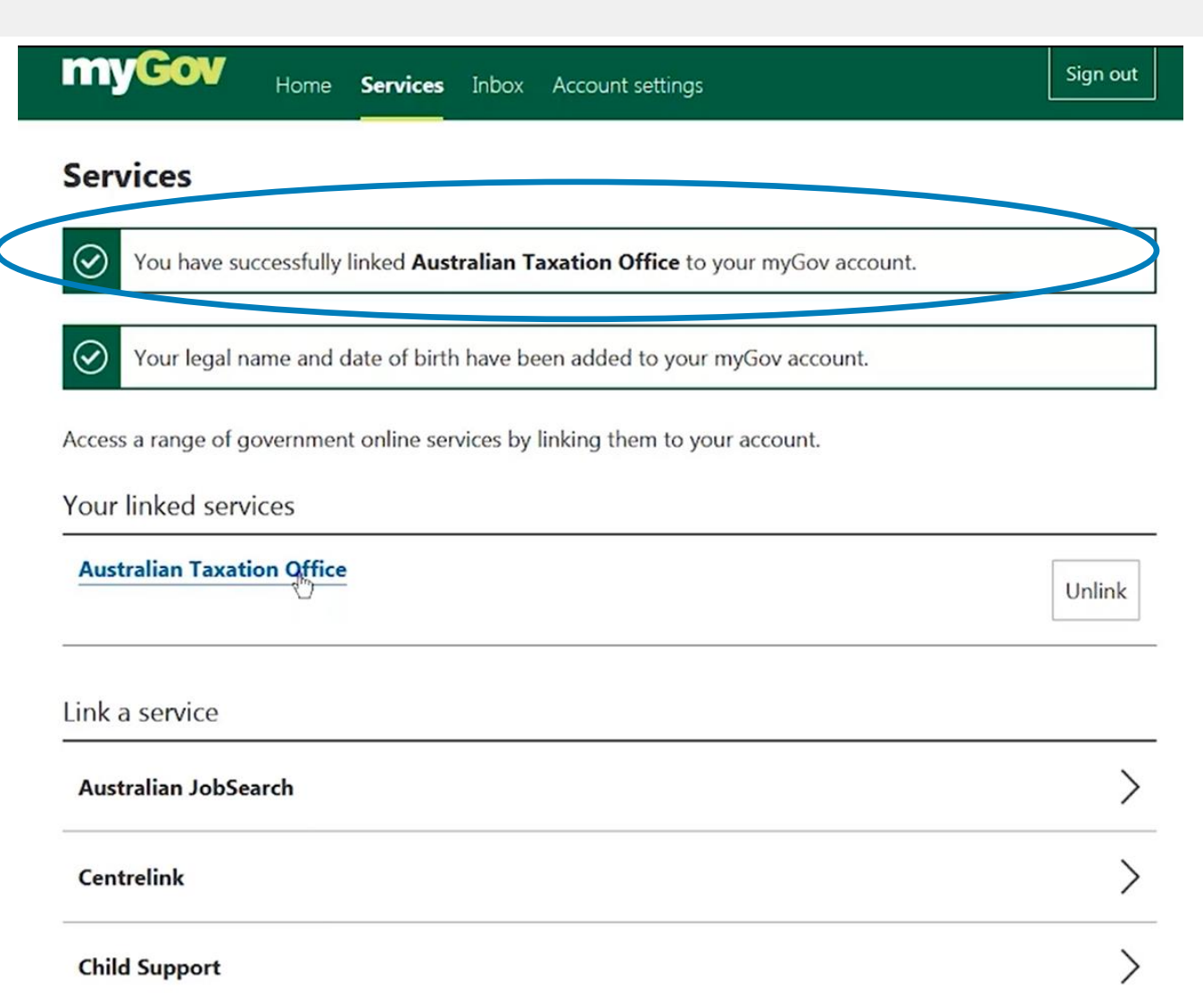

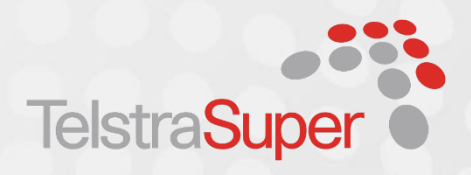

Once you have completed all the requirements, you will have linked your ATO records to your myGov account

#### LINKING YOUR ACCOUNT

### **Australian Taxation Office**

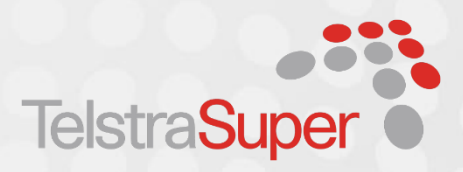

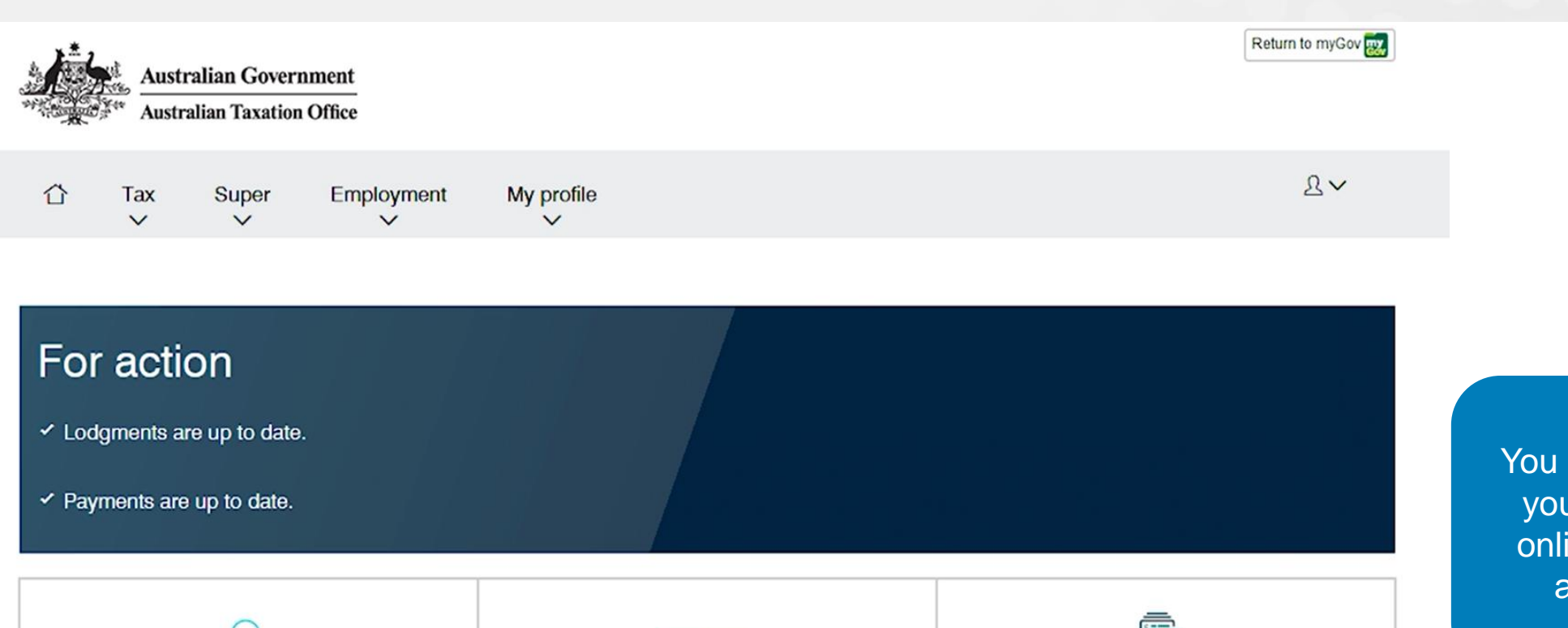

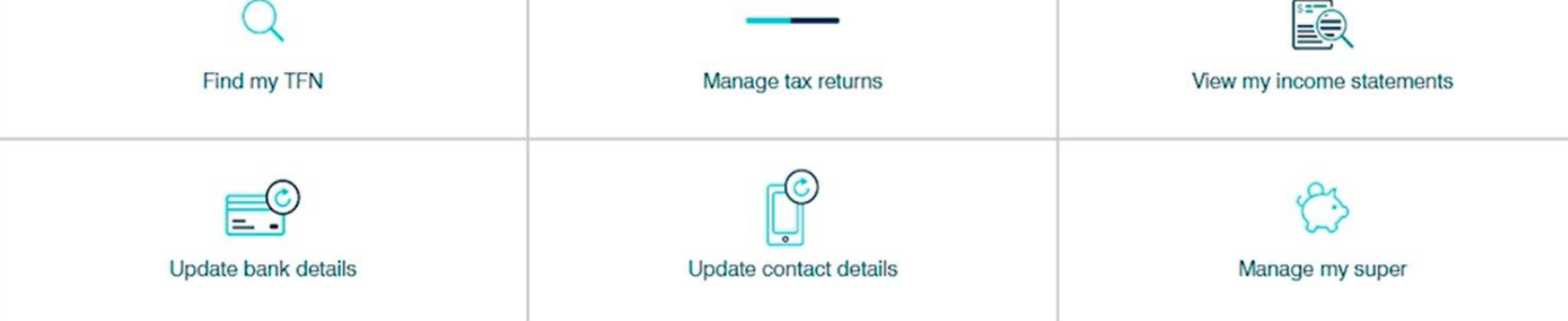

You can now manage your tax and super online via your ATO account online

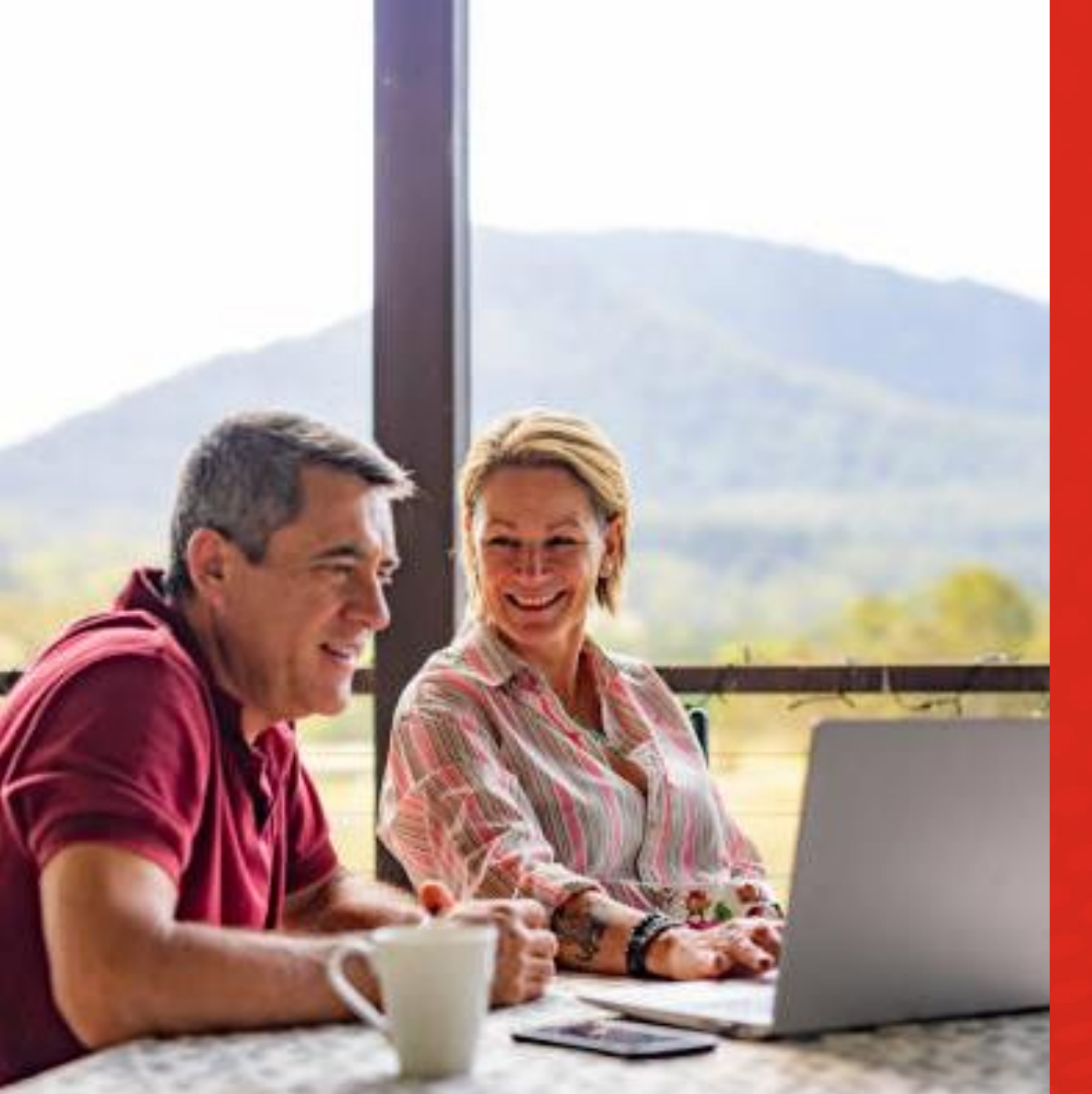

# Superannuation

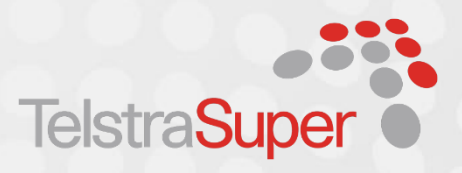

#### Alerts

Government support for Coronavirus. If your circumstances are affected ×Q: by Coronavirus (COVID-19), you may be eligible for support, such as the Apply for support > COVID-19 Disaster Payment. Connect your myGovID Digital Identity to your myGov account. Connect Digital Identity > ÷Q÷ Your Digital Identity is a simple, safe, secure way to prove who you are online. Remind me later **Quick links COVID-19** vaccination status Get proof of your vaccinations. Go to Medicare > Your service medicare ato

Medicare

Link another service >

Australian Taxation Offi

| Australian Taxation Office<br>Your income statement is available         | 16/07/2021 |  |  |  |  |
|--------------------------------------------------------------------------|------------|--|--|--|--|
| Medicare<br>Your COVID-19 vaccination status is available to view        | 23/06/2021 |  |  |  |  |
| Australian Taxation Office<br>Check your income tax notice of assessment | 26/08/2020 |  |  |  |  |
| Australian Taxation Office<br>Information about your income tax          | 26/08/2020 |  |  |  |  |
| Australian Taxation Office<br>Your income statement is available         | 15/07/2020 |  |  |  |  |

Inboy messages

Select the **'ATO'** service to view information in relation to your super and tax

# Superannuation

- I 🕨

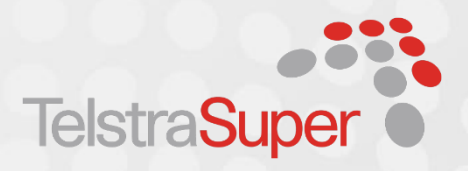

| Australian Ge<br>Australian Tax          | overnment<br>ation Office |                            |             | Return to myGov 📷 |         |              |               |                 |
|------------------------------------------|---------------------------|----------------------------|-------------|-------------------|---------|--------------|---------------|-----------------|
| ☆ Tax Super                              | er Brolovment             | My profile                 |             | <u>8</u> ~        |         |              |               |                 |
| P You have notif                         | fications                 |                            |             | ~                 |         |              |               |                 |
| For action                               |                           |                            |             |                   |         |              |               |                 |
| Lodgments Account Income tax 551         | Description               | 121 Tax return             | Due date    | Prepare >         |         | Super        | Employment    | My profile<br>∽ |
| ✓ Payments are up to da                  | ate.                      |                            | To May LOLL |                   | ou have | Fund details | )<br>>        |                 |
| Find my                                  | TFN                       | Don't need to lodge return | Manage t    | ax returns        | ou naro | Manage       | >             |                 |
| Find my payment re                       | aference number           | View my income statements  | Payo        | nline             |         |              |               |                 |
| Loan accounts                            |                           |                            |             |                   | Se      | lect the     | super optio   | n to view       |
| Description<br>Student financial suppler | ment scheme (SFSS)        |                            |             | Balance<br>\$0.00 | inforr  | mation ir    | n relation to | your super      |
| Super                                    |                           |                            |             |                   |         |              |               |                 |
| Superannuation account                   | nts                       |                            |             | View              |         |              |               |                 |

# Superannuation

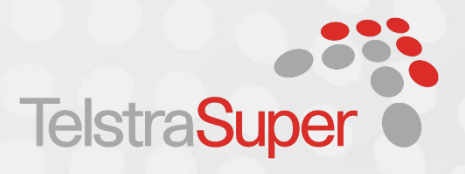

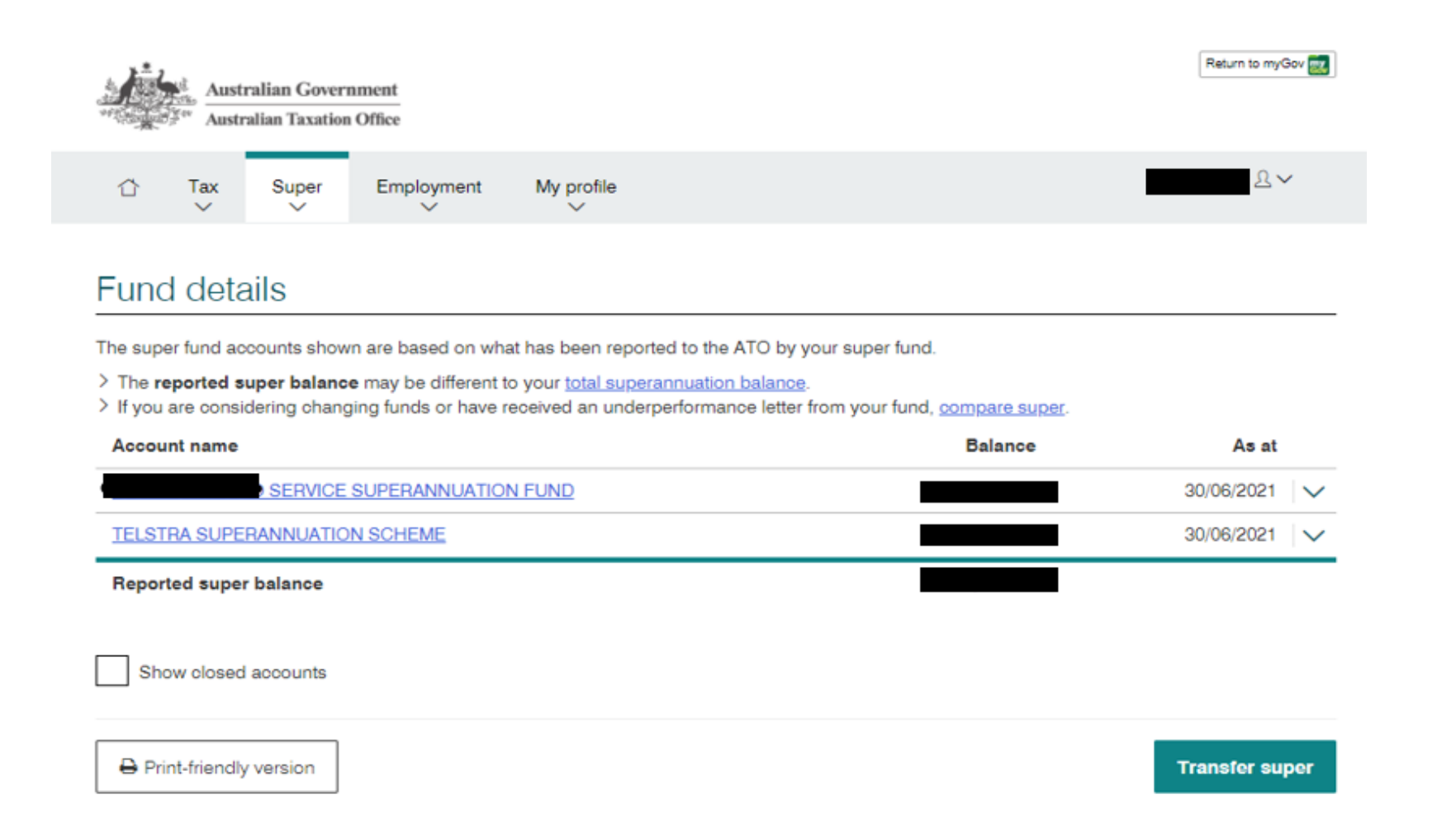

**'Fund Details'** provides details of your super funds that are reported to the ATO.

Select the fund you want to view to see further details.

This screen also enables you to transfer your super.

# Superannuation

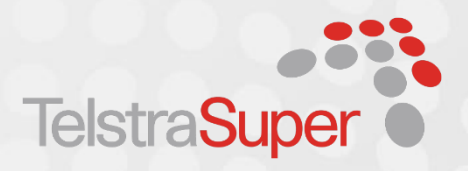

| s. | Aust<br>Total Austr | ralian Goverr<br>ralian Taxation | Office     |            | Return to myGov |
|----|---------------------|----------------------------------|------------|------------|-----------------|
| ⇧  | Tax                 | Super                            | Employment | My profile | <b>2</b> ~      |

#### **Telstra Superannuation Scheme**

#### Contributions reported by the fund (i)

> Only contributions paid by an employer from 1 July 2018 are displayed. > Contributions displayed below may not align to employee payslips.

See help for more information.

#### Fund transactions - Account I

| 86 results: all, r | receipt date | , descending |
|--------------------|--------------|--------------|
|--------------------|--------------|--------------|

| 86 results: all, recei | pt date, descending     |                    |                       | Filter 🗸 |
|------------------------|-------------------------|--------------------|-----------------------|----------|
| Receipt date 😡         | Period 😡                | Transaction type 🕢 | Employer              | Amount   |
| 05/08/2021             | 22/07/2021 - 04/08/2021 | Super guarantee    | TELSTRA SUPER PTY LTD | \$       |
| 27/07/2021             | 08/07/2021 - 21/07/2021 | Super guarantee    | TELSTRA SUPER PTY LTD | \$4      |
| 20/07/2021             | 01/04/2021 - 30/06/2021 | Employer voluntary | TELSTRA SUPER PTY LTD | \$4      |
| 08/07/2021             | 11/06/2021 - 07/07/2021 | Super guarantee    | TELSTRA SUPER PTY LTD | \$4      |
| 24/06/2021             | 10/06/2021 - 23/06/2021 | Super guarantee    | TELSTRA SUPER PTY LTD | \$4      |
| 10/06/2021             | 27/05/2021 - 09/06/2021 | Super guarantee    | TELSTRA SUPER PTY LTD | \$       |
| 01/06/2021             | 01/04/2021 - 31/05/2021 | Employer voluntary | TELSTRA SUPER PTY LTD | \$4      |
| 27/05/2021             | 13/05/2021 - 26/05/2021 | Super guarantee    | TELSTRA SUPER PTY LTD | \$       |
| 13/05/2021             | 29/04/2021 - 12/05/2021 | Super guarantee    | TELSTRA SUPER PTY LTD | \$       |
| 11/05/2021             | 01/04/2021 - 30/04/2021 | Employer voluntary | TELSTRA SUPER PTY LTD | \$4      |
|                        |                         | < Page 1 of 9 >    | Results per pag       | e 10 🗸   |

### You can view your fund transactions and download a report

Current as at 11 April 2022. This work is copyright and no part may be reproduced by any process without prior written permission from TelstraSuper.

Download

# Superannuation

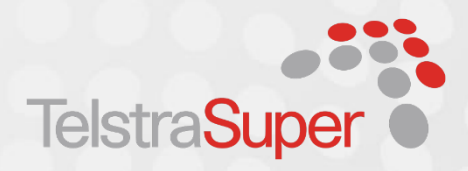

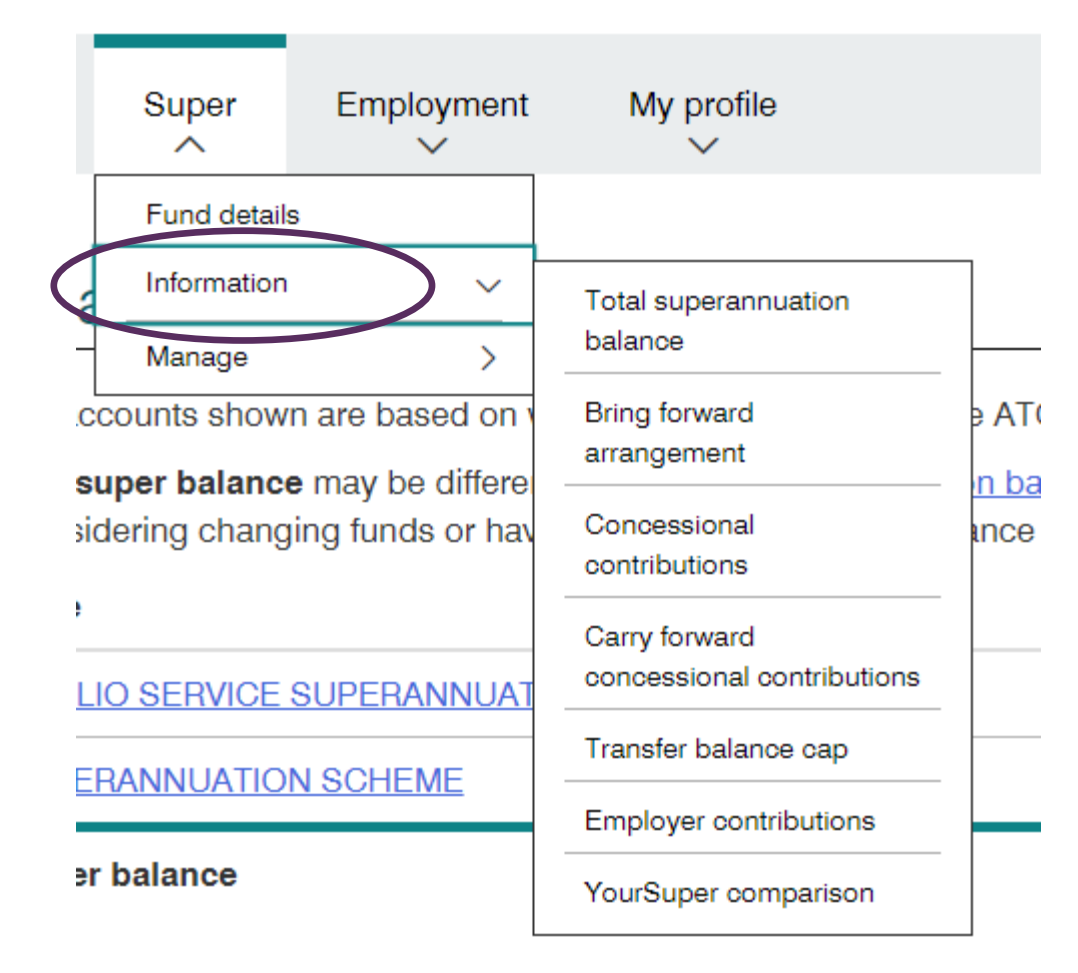

# The **'information'** section enables you to view your:

- Total superannuation balance
- Bring forward arrangements
- Concessional contributions
- Carry forward concessional contributions
- Transfer balance cap
- Employer contributions
- YourSuper comparison

### Superannuation

#### Total superannuation balance

#### () Important

- > All data is based on information reported to us by you, or your super funds, and processed through our systems.
- > Decisions made with this information can have tax consequences. Refer to your own records or contact your funds to obtain more up-to-date information. You may also like to seek professional advice.

Your total superannuation balance is used to determine your eligibility to make contributions, receive co-contributions, and your spouse's eligibility to claim a tax offset for spouse contributions. For self-managed, or small APRA funds, the trustee will also use all members' total superannuation balances to determine whether the segregated assets method can be used to calculate exempt pension income.

| Total superannuation | n balance as at 30/06/2021 |  |
|----------------------|----------------------------|--|
|----------------------|----------------------------|--|

|                            | Current                                                              | History |  |  |  |
|----------------------------|----------------------------------------------------------------------|---------|--|--|--|
|                            | Total superannuation balance details for the current financial year. |         |  |  |  |
| Financial year 2020 - 2021 |                                                                      |         |  |  |  |
| Туре                       |                                                                      |         |  |  |  |
|                            | Accumulation pha                                                     | s       |  |  |  |

Total superannuation balance as at 30 June 2021

Your total superannuation balance includes all your superannuation funds and retirement income streams (not just your TelstraSuper account).

If you total superannuation balance is equal to or greater than \$1.7 million at the end of the previous financial year, you are unable to make any further post-tax (nonconcessional) contributions.

Print-friendly version

Current as at 11 April 2022. This work is copyright and no part may be reproduced by any process without prior written permission from TelstraSuper.

Amount

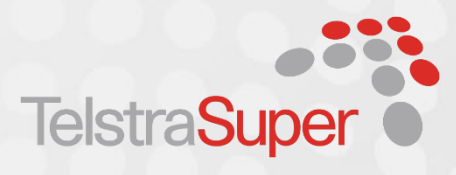

# Superannuation

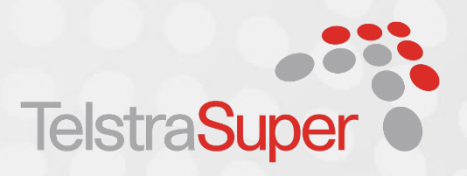

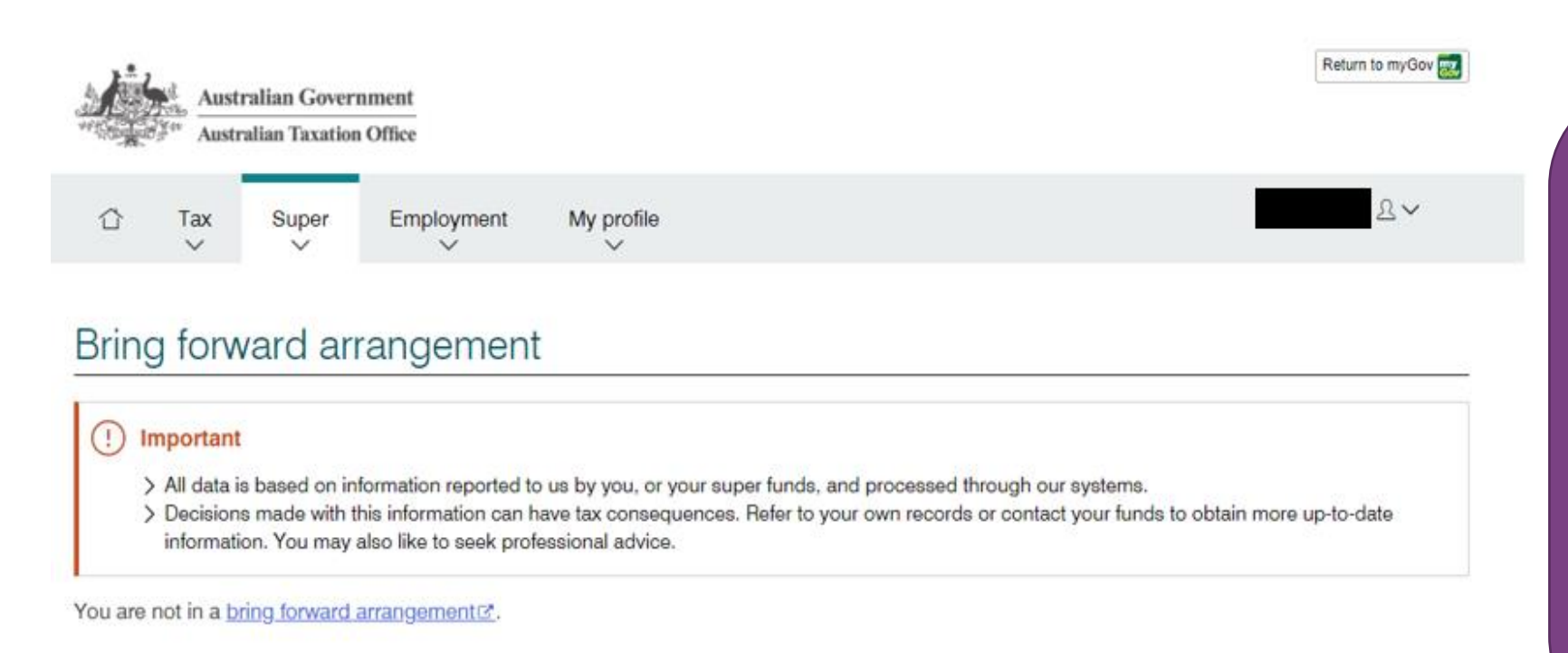

Print-friendly version

### Bring forward rule<sup>\*#</sup>

If your total super balance is less than \$1.7 million, individuals aged under 67 may be able to make up to three years' worth of posttax contributions (up to \$330,000\*\*) to their super in a single year.

- ^ Subject to the \$1.7 million total superannuation balance cap. Individuals with a total superannuation balance of \$1.48 million or more are not able to utilise the full bring forward rule.
- # Must be under age 67 at the start of the financial year and meet other eligibility criteria.
- \*\* Once you trigger the bring-forward arrangement in a year, any change to the non-concessional contributions cap for the bring-forward period doesn't apply to you. The bring-forward cap amount is set based on the cap in the first year of the period.

## Superannuation

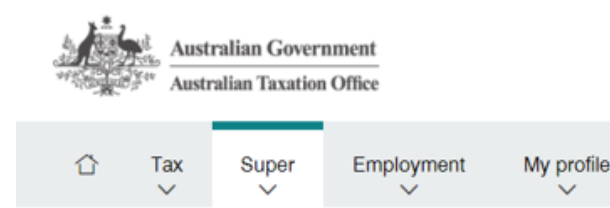

Return to myGov 🧱

2V

### Concessional contributions

#### Decisions made with this information can have tax consequences.

The contributions data that appears on this screen has been reported to us by your super fund (or funds), and we have determined them to be concessional contributions.

There is a cap on the amount of concessional contributions you can make to your super fund (or funds) each financial year without paying extra tax.

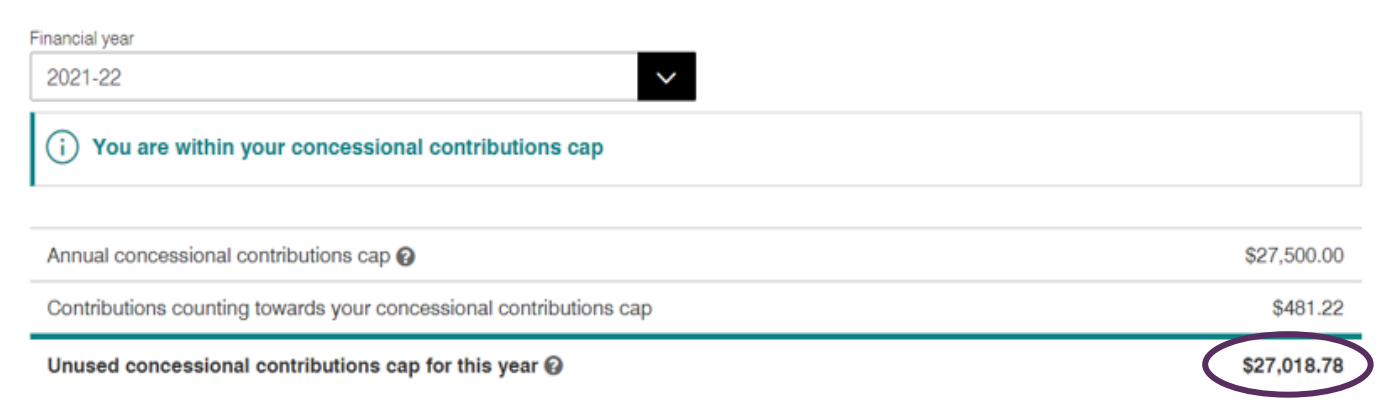

#### Key messages:

> You may also have unused carry forward concessional contributions cap amounts from a previous year (or years)

> Concessional contributions made to a self-managed super fund will not be displayed until we have received and processed the annual return.

Refer to your own records or contact your fund (or funds) (after 31 October) to obtain more up-to-date information. You may also like to seek professional advice. Concessional contributions include:

- employer contributions;
- salary sacrifice contributions;
- personal deductible contributions;
- insurance premiums paid by your employer.

Data last updated 01 August 2021 Current as at 11 April 2022. This work is copyright and no part may be reproduced by any process without prior written permission from TelstraSuper.

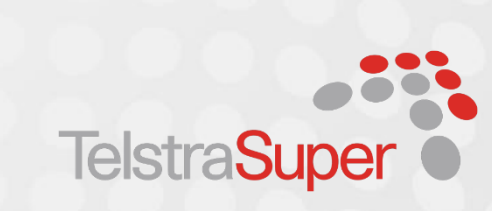

### **Superannuation**

#### Carry forward concessional contributions

#### Decisions made with this information can have tax consequences.

The contributions data that appears on this screen has been reported to us by your super fund (or funds), and we have determined them to be concessional contributions.

Your total superannuation balance affects your unused concessional contributions cap.

| Unused concessional contributions cap available to carry forward 🔞            | \$39,733.99 |
|-------------------------------------------------------------------------------|-------------|
| Concessional contributions counting towards your cap 🕢                        | \$35,266.01 |
| Fotal carry forward concessional contributions cap 🚱                          | \$75,000.00 |
| i) You have unused concessional contributions cap. Check if you are eligible. |             |
| 2021-22                                                                       |             |
| ancial year                                                                   |             |

#### Key messages:

- > If your Total superannuation balance is:
- > less than \$500,000.00 on 30 June of the previous financial year, you are eligible to carry forward your unused concessional contributions.
- > \$500,000.00 or more on 30 June of the previous financial year, you are not eligible to carry forward your unused concessional contributions.
- If you make concessional contributions in excess of your annual cap for the current year, you may be able to use your carry forward amounts (if you meet the eligibility criteria).
- > Concessional contributions made to a self-managed super fund will not be displayed until reported to us in the annual return.
- > Refer to your own records or contact your fund (or funds) (after 31 October) to obtain more up-to-date information. You may also like to seek professional advice.

| Financial year period   | Concessional contributions cap | Contributions counting towards<br>your cap | Unused concessional contributions cap 🕢 |
|-------------------------|--------------------------------|--------------------------------------------|-----------------------------------------|
| 01/07/2020 - 30/06/2021 | \$25,000.00                    | \$1                                        | \$1                                     |
| 01/07/2019 - 30/06/2020 | \$25,000.00                    | s                                          | \$1                                     |
| 01/07/2018 - 30/06/2019 | \$25,000.00                    | \$                                         | Ş                                       |

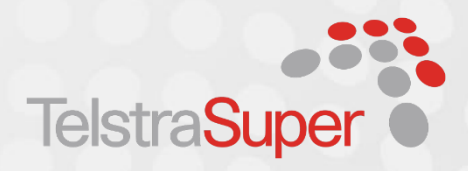

### Rolling 5-year catch up

If your total super balance is less than \$500,000 as at end of the previous financial year, any unused concessional contributions cap amounts can be carried forward for up to five years before they expire.

Data last updated 01 August 2021

# Superannuation

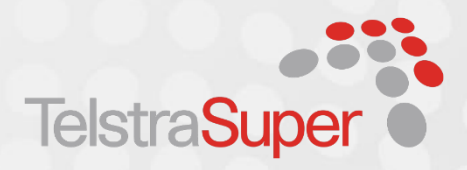

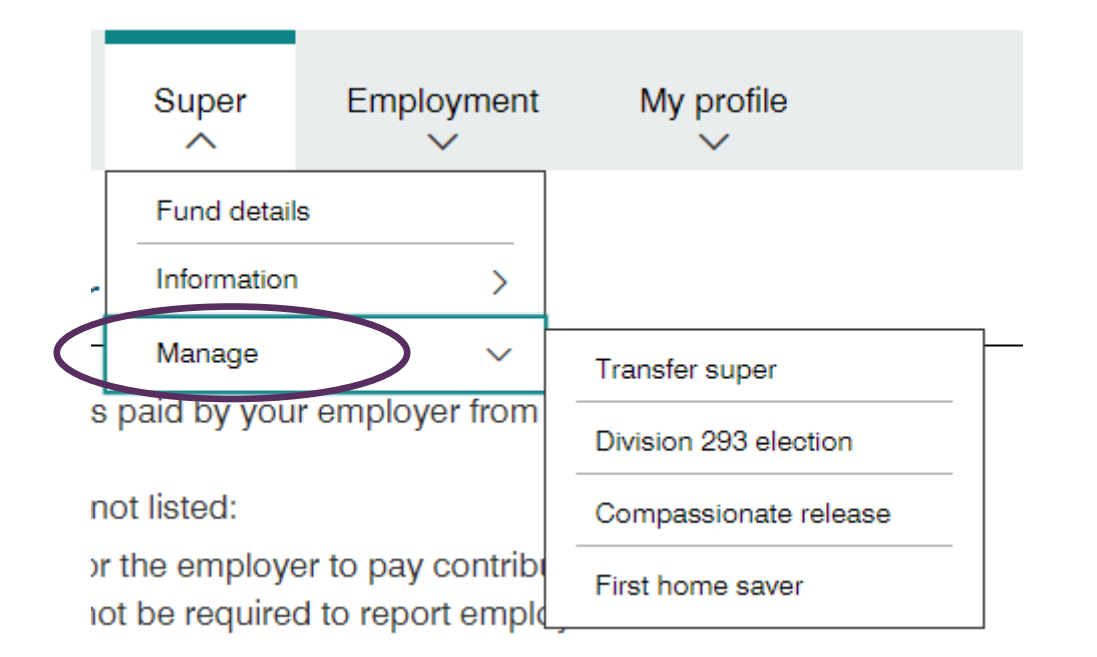

### The 'Manage' option, enables you to:

- transfer super
- complete a Division 293 election
- apply for compassionate release
- apply to withdraw super through First Home Saver Scheme

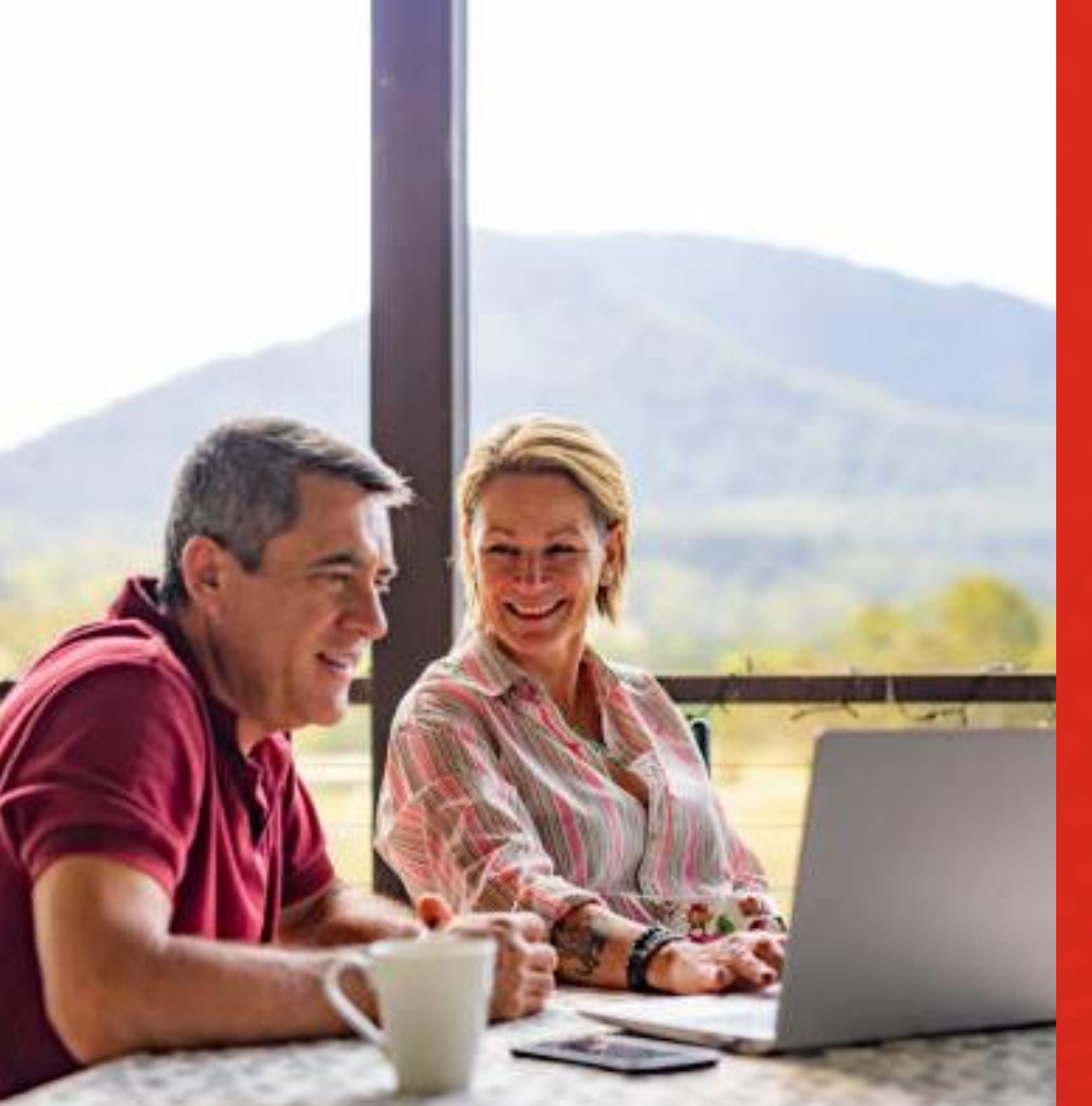

### HOW TELSTRASUPER CAN ASSIST

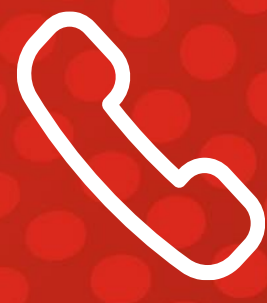

#### HOW TELSTRASUPER CAN ASSIST

### Keeping in touch with your super

- Update your email address and personal details
- Check your account balance
- Review your insurance cover
- View your nominated beneficiaries and make a non-binding nomination
- Review your investment options and investment returns
- Keep track of pre-tax contributions against the concessional contributions cap
- Review benefit statements

 $(\checkmark)$ 

View latest contributions and transactions

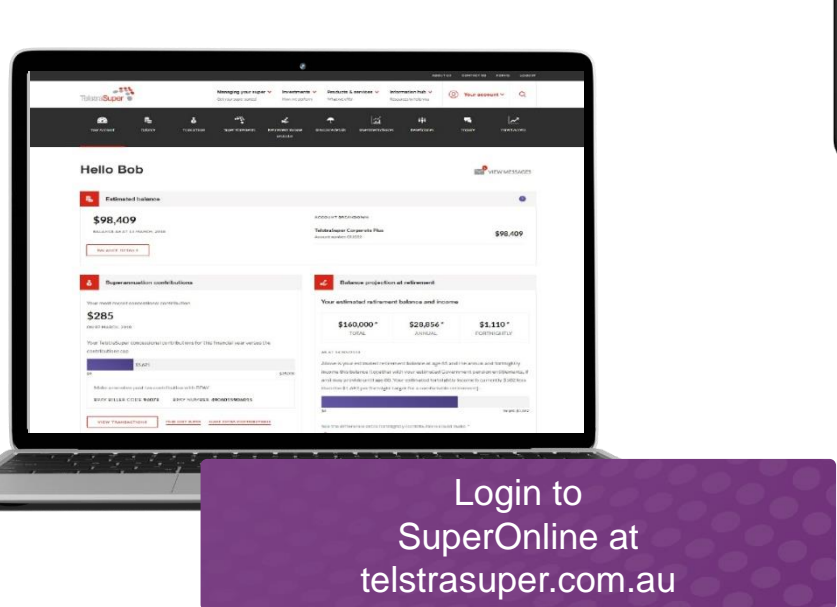

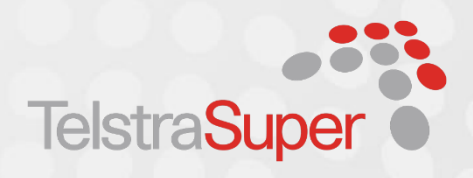

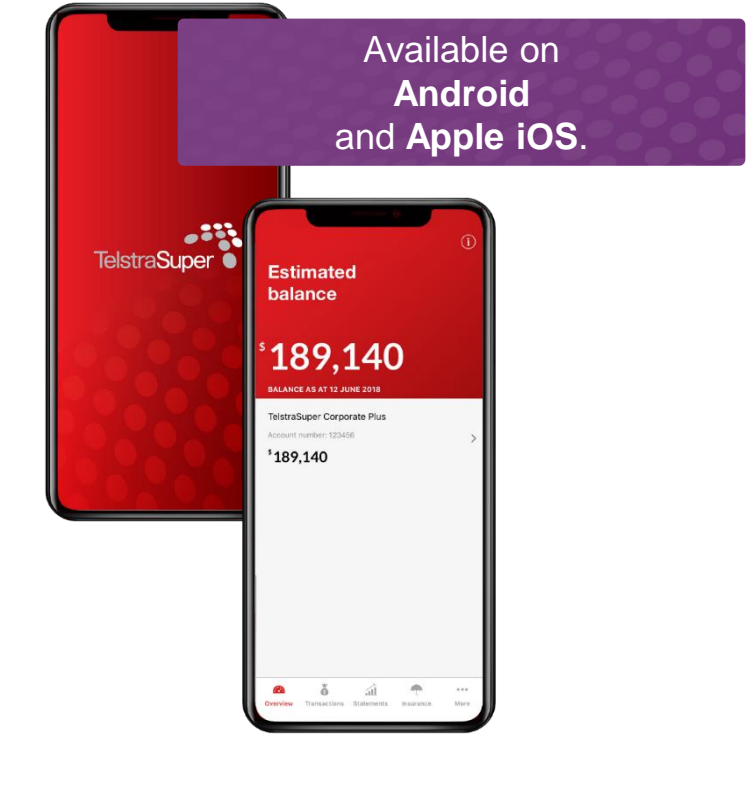

FINANCIAL PLANNING & ADVICE

### Four advice services to empower you

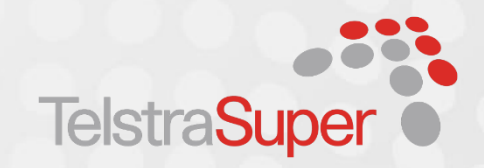

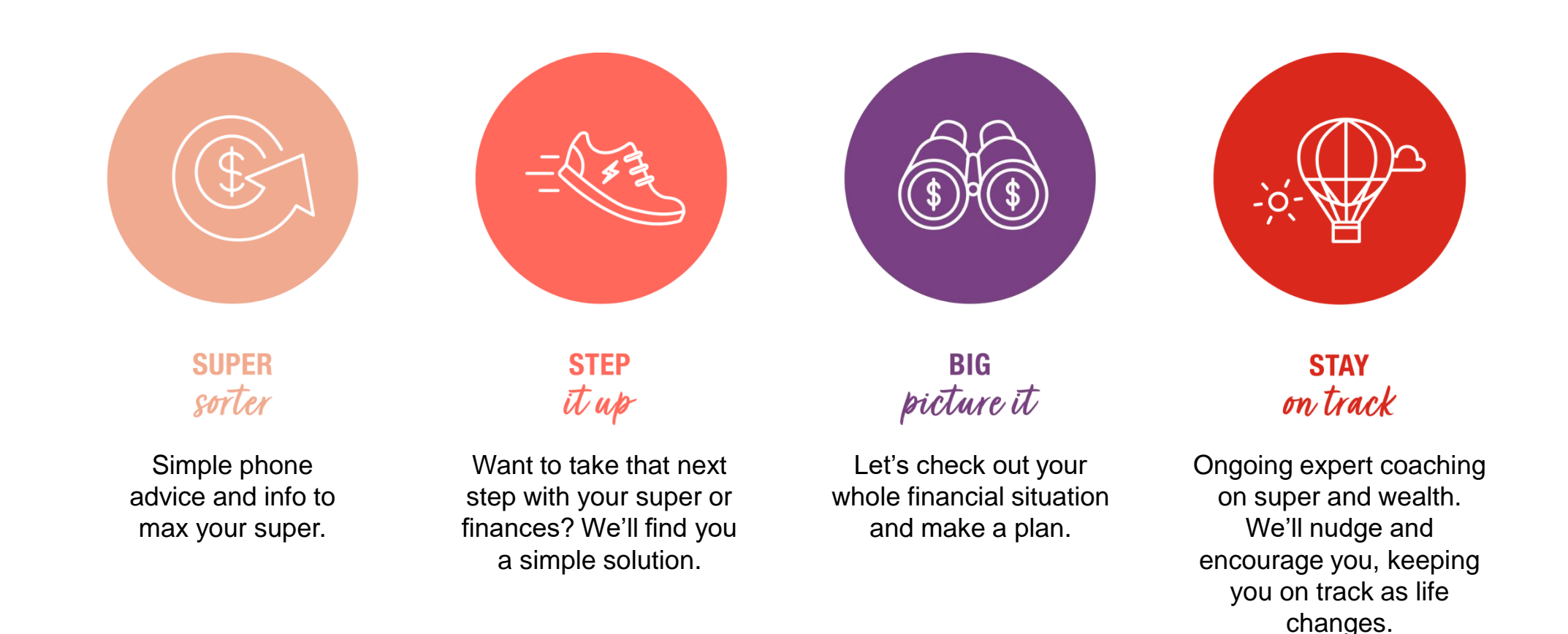

Financial advice is provided by Telstra Super Financial Planning Pty Ltd (TSFP) AFSL 218705. TSFP is wholly owned by TelstraSuper Pty Ltd (TSPL) in its capacity as trustee for the Telstra Superannuation Scheme (TelstraSuper). Refer to the TSFP Financial Services Guide (FSG) on our website (www.telstrasuper.com.au), dated 6 September 2021 for important information about the services.

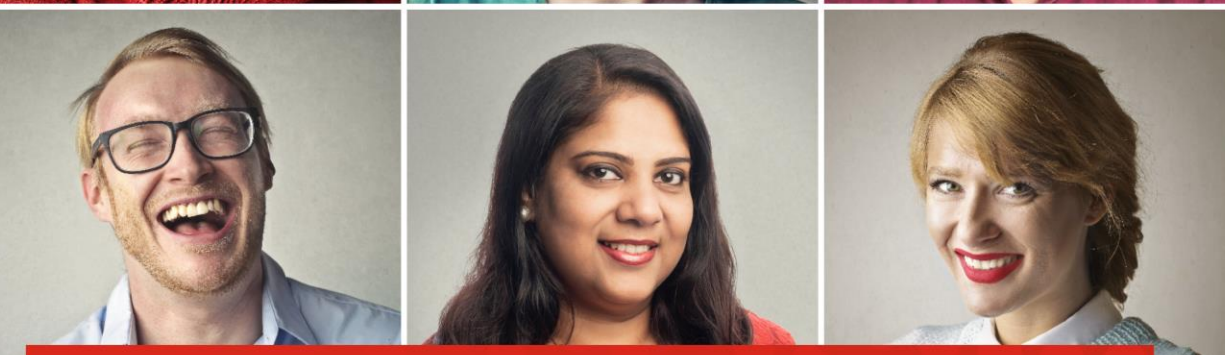

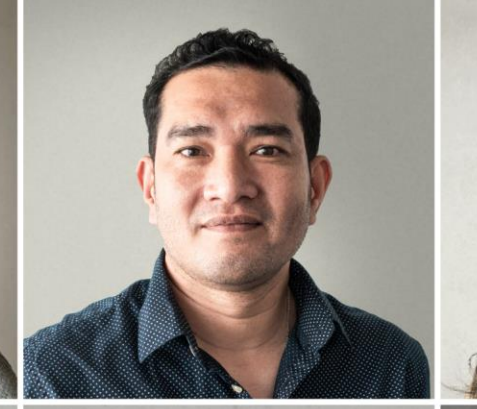

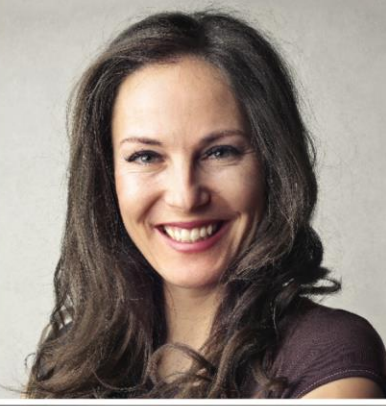

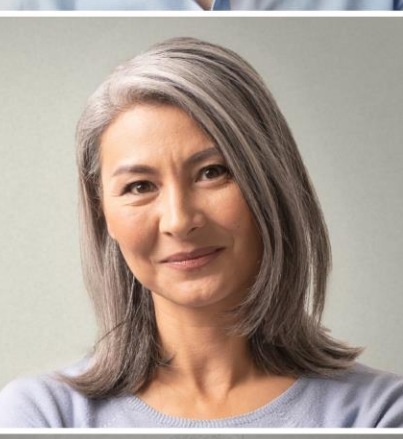

The fund you trust with your super, is now there for your friends.

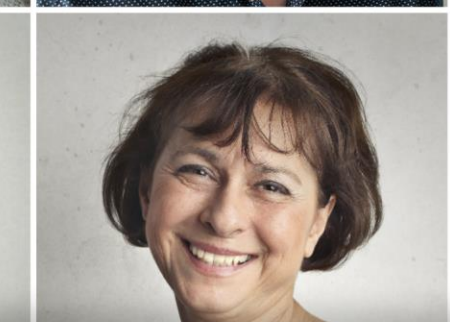

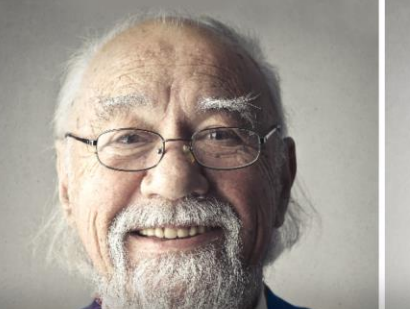

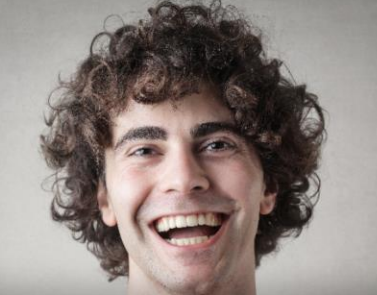

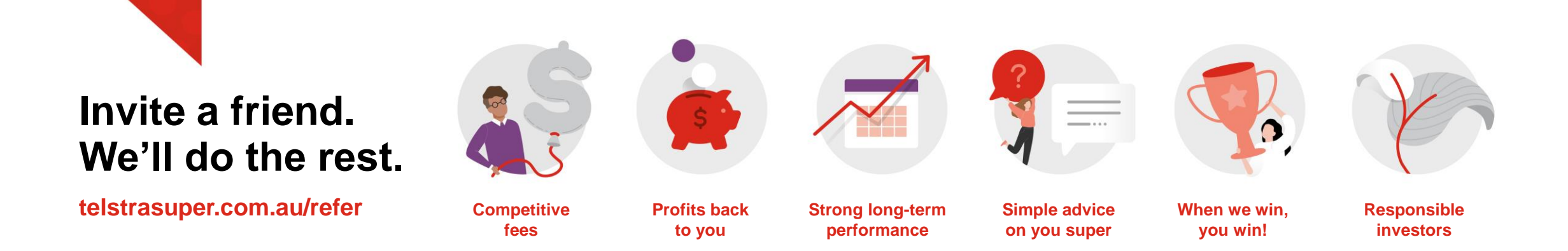

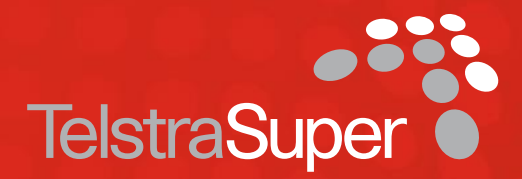

# Happy to answer your questions.

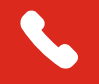

**1300 033 166** 8:30am - 5:30pm (Melbourne time) Monday to Friday

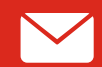

talkingsense@telstrasuper.com.au

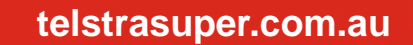

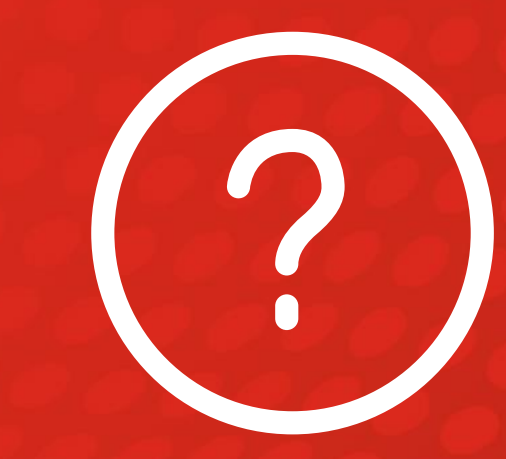

As a leading profit-to-member fund, TelstraSuper is committed helping our members build a financially secure future. As a current TelstraSuper member, you are able to refer friends and family members to join TelstraSuper.

# Upcoming webinars

### <u>April</u>

- Budgeting & Cashflow Why they matter
- Insurance 1,2,3
- Complex Contribution Strategies
- Financial Tools at your fingertips

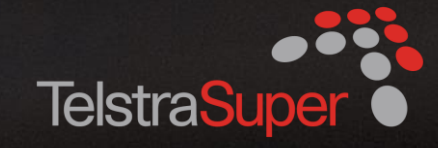